## Dell E2422H/E2422HN/E2422HS

Panduan Pengguna

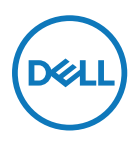

Model Monitor: E2422H/E2422HN/E2422HS Model Resmi: E2422Ht/E2422Hf/E2422HNf/E2422HSf

## Catatan, Perhatian, dan Peringatan

- CATATAN: CATATAN berisi informasi penting yang akan membantu Anda menggunakan komputer secara lebih baik.
- △ PERHATIAN: PERHATIAN berisi kemungkinan kerusakan perangkat keras atau hilangnya data jika petunjuk tidak diikuti.
- A PERINGATAN: PERINGATAN berisi kemungkinan kerusakan properti, cedera fisik, atau bahkan kematian.

**Copyright © 2021 Dell Inc. atau anak perusahaannya. Semua hak dilindungi undang-undang.** Dell, EMC, dan yang lainnya adalah merek dagang Dell Inc. atau anak perusahaannya. Merek dagang lain mungkin merupakan merek dagang dari masing-masing pemiliknya.

2021 - 07

# Daftar Isi

| Tentang monitor                           | 5  |
|-------------------------------------------|----|
| lsi kemasan                               | 5  |
| Keunggulan produk                         | 6  |
| Mengenal fitur dan kontrol                | 7  |
| Penetapan pin                             | 19 |
| Kemampuan plug-and-play                   | 22 |
| Kualitas dan kebijakan piksel monitor LCD | 22 |
| Pedoman pemeliharaan                      | 22 |
| Menyiapkan monitor                        | 23 |
| Menyambungkan penyangga                   | 23 |
| Menyambungkan monitor                     | 25 |
| Mengatur kabel                            | 26 |
| Melepas penyangga                         | 27 |
| Mengoperasikan monitor                    | 30 |
| Menghidupkan monitor                      | 30 |
| Menggunakan kontrol panel depan           | 30 |
| Menggunakan fungsi kunci OSD              | 32 |
| Menggunakan menu OSD (Tampilan di Layar)  | 36 |
| Mengatur resolusi layar pada monitor      | 56 |
| Menggunakan kemiringan                    | 58 |

| Penyelesaian masalah                                                                                                    | 59             |
|----------------------------------------------------------------------------------------------------|----------------|
| Uji mandiri                                                                                                    | 59             |
| Diagnosis internal                                                                                                    | 61             |
| Masalah umum                                                                                                    | 62             |
| Masalah khusus produk                                                                                                    | 64             |
| Lampiran                                                                                                    | 65             |
|                                                                                                    |                |
| Pernyataan FCC (Hanya AS) dan Informasi Peraturan                                                                                                    |                |
| Pernyataan FCC (Hanya AS) dan Informasi Peraturan<br>Lainnya                                                                                            | 65             |
| Pernyataan FCC (Hanya AS) dan Informasi Peraturan<br>Lainnya<br>Menghubungi Dell                                                                        | 65<br>65       |
| Pernyataan FCC (Hanya AS) dan Informasi Peraturan<br>Lainnya<br>Menghubungi Dell<br>Database produk UE untuk label energi dan lembar<br>informasiproduk | 65<br>65<br>65 |

## lsi kemasan

Monitor dikirimkan bersama komponen yang ditunjukkan pada tabel. Pastikan Anda telah

menerima semua komponen dan menghubungi Menghubungi Dell jika komponen tidak

lengkap.

CATATAN: Sejumlah item mungkin bersifat opsional dan tidak diberikan bersama monitor ini. Sejumlah fitur atau media mungkin tidak tersedia di negara tertentu.

CATATAN: Untuk mengatur Penyangga dari sumber lainnya, lihat petunjuk dalam dokumentasi yang disertakan bersama Penyangga.

| Gambar komponen | Deskripsi komponen                            |
|-----------------|-----------------------------------------------|
| DetL            | Layar                                         |
| a b<br><b>1</b> | Penyangga:<br>a. E2422H/E2422HN<br>b. E2422HS |
| a b b           | Dudukan:<br>a. E2422H/E2422HN<br>b. E2422HS   |
|                 | Penutup Sekrup VESA™                          |
|                 | Kabel daya (beragam menurut negara)           |
|                 | Kabel VGA<br>(Wilayah EMEA dan Jepang)        |

|       |  | Kabel DP<br>(E2422H)                                                                           |
|-------|--|------------------------------------------------------------------------------------------------|
|       |  | Kabel HDMI<br>(E2422HN dan E2422HS)                                                            |
| 0<br> |  | <ul> <li>Panduan Ringkas</li> <li>Informasi Keamanan, Lingkungan,<br/>dan Peraturan</li> </ul> |

## Keunggulan produk

Monitor panel datar Dell E2422H/E2422HN/E2422HS dilengkapi matriks aktif, TFT (Thin-Film Transistor), dan LCD (Liquid Crystal Display) dengan lampu latar LED. Keunggulan monitor mencakup:

• E2422H/E2422HN/E2422HS: Ukuran area tampilan diagonal yang dapat dilihat 23,8 inci (60,47 cm) (diukur secara diagonal).

Resolusi 1920x1080, dengan dukungan layar penuh untuk resolusi yang lebih rendah.

- Sudut tampilan seluas 178 derajat dengan arah vertikal dan horizontal.
- Rasio kontras (1000:1).
- Konektivitas digital dengan DisplayPort atau HDMI.
- Kemampuan pengatur ketinggian untuk E2422HS.
- Speaker internal ganda untuk E2422HS.
- Kemampuan plug-and-play jika didukung oleh komputer.
- Penyesuaian OSD (Tampilan di Layar) untuk kemudahan konfigurasi dan optimalisasi layar.
- ≤ 0,3 W dalam Mode Siaga.
- Optimalkan kenyamanan mata dengan layar bebas kedip.
- Monitor ini menggunakan teknologi bebas kedip, yang menghilangkan kedipan yang terlihat oleh mata, sehingga menghadirkan kenyamanan saat menonton serta mencegah pengguna mengalami ketegangan dan kelelahan pada mata.
- Efek jangka panjang dari emisi cahaya biru dari monitor kemungkinan dapat menyebabkan kerusakan mata, termasuk kelelahan mata atau ketegangan mata akibat penggunaan perangkat digital. Fitur ComfortView untuk mengurangi risiko ketegangan mata akibat emisi cahaya biru.
- Slot kunci pengaman.
- Kaca bebas arsenik dan bebas merkuri hanya untuk panel.
- Pengurangan BFR/PVC (papan sirkuitnya terbuat dari laminasi bebas BFR/PVC).
- Memenuhi persyaratan kebocoran arus NFPA 99.
- Layar bersertifikat TCO.
- Terdaftar EPEAT jika berlaku. Pendaftaran EPEAT bervariasi sesuai dengan negara. Buka https://www.epeat.net untuk status pendaftaran menurut negara.
- Sesuai RoHS.
- Bersertifikat Energy Star<sup>®</sup>.

## Mengenal fitur dan kontrol

### Tampilan depan

### E2422H/E2422HN

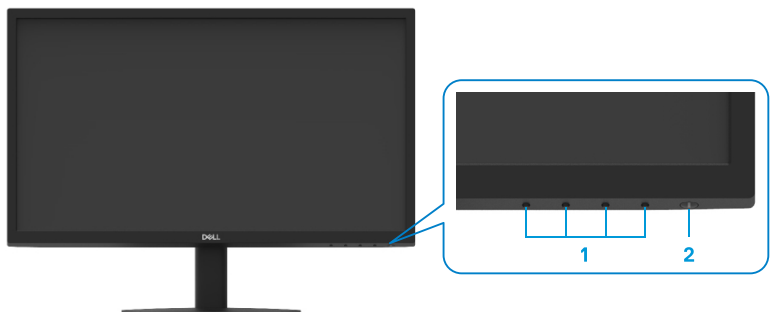

| Label | Keterangan                                       | Penggunaan                                                                                                    |
|-------|--------------------------------------------------|----------------------------------------------------------------------------------------------------|
| 1     | Tombol fungsi                                    | Untuk mengakses menu OSD dan<br>mengubah pengaturan jika diperlukan.<br>Untuk informasi selengkapnya, buka<br>Menggunakan kontrol panel depan.                                                                                    |
| 2     | Tombol Daya Hidup/Mati<br>(dengan indikator LED) | Untuk menghidupkan atau mematikan<br>monitor.<br>Cahaya putih solid menunjukkan<br>bahwa monitor sedang dihidupkan dan<br>berfungsi dengan normal. Cahaya putih<br>berkedip menunjukkan bahwa monitor<br>sedang dalam Mode Siaga. |

### Tampilan belakang

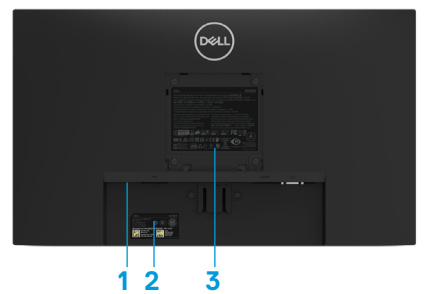

Tanpa penyangga monitor

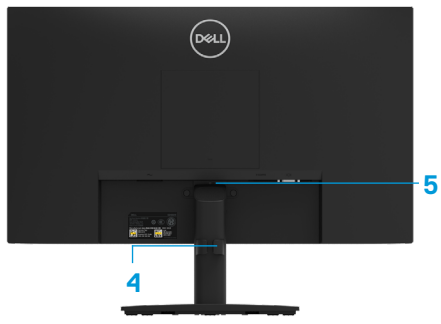

Dengan penyangga monitor

| Label | Keterangan                                    | Penggunaan                                                                                                    |
|-------|-----------------------------------------------|----------------------------------------------------------------------------------------------------|
| 1     | Slot kunci pengaman                           | Untuk melindungi monitor menggunakan<br>kunci pengaman (dibeli secara terpisah).                                                                                                    |
| 2     | Label barcode, nomor seri,<br>dan tag layanan | Lihat label ini jika Anda perlu<br>menghubungi Dell untuk mendapatkan<br>dukungan teknis. Tag Layanan<br>memungkinkan teknisi servis Dell<br>mengidentifikasi komponen perangkat<br>keras dalam komputer Anda dan<br>mengakses informasi garansi. |
| 3     | Informasi peraturan                           | Berisi daftar persetujuan peraturan.                                                                                                    |
| 4     | Klip pengatur kabel                           | Untuk merapikan kabel.                                                                                                    |
| 5     | Tombol pelepas dudukan                        | Melepas penyangga dari monitor.                                                                                                    |

### Tampilan samping

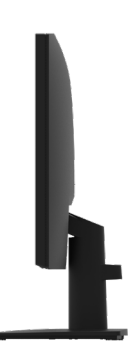

## Mengenal fitur dan kontrol

### Tampilan depan

### E2422HS

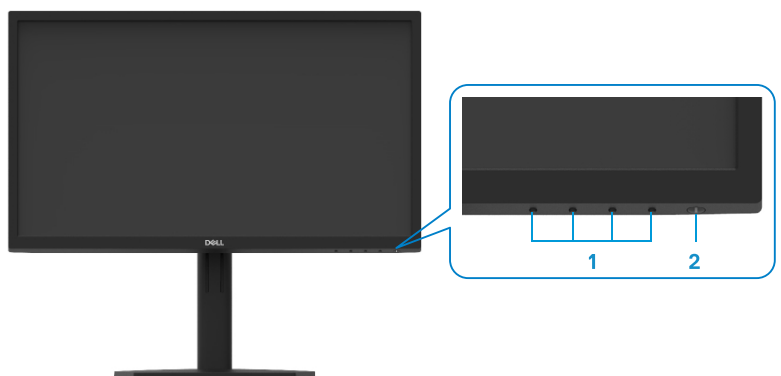

| Label | Keterangan                                       | Penggunaan                                                                                                    |
|-------|--------------------------------------------------|----------------------------------------------------------------------------------------------------|
| 1     | Tombol fungsi                                    | Untuk mengakses menu OSD dan<br>mengubah pengaturan jika diperlukan.<br>Untuk informasi selengkapnya, buka<br>Menggunakan kontrol panel depan.                                                                                    |
| 2     | Tombol Daya Hidup/Mati<br>(dengan indikator LED) | Untuk menghidupkan atau mematikan<br>monitor.<br>Cahaya putih solid menunjukkan<br>bahwa monitor sedang dihidupkan dan<br>berfungsi dengan normal. Cahaya putih<br>berkedip menunjukkan bahwa monitor<br>sedang dalam Mode Siaga. |

### Tampilan belakang

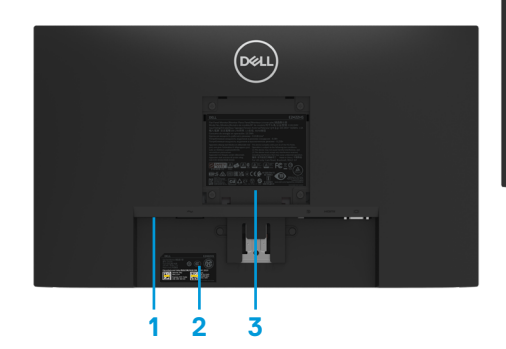

Tanpa penyangga monitor

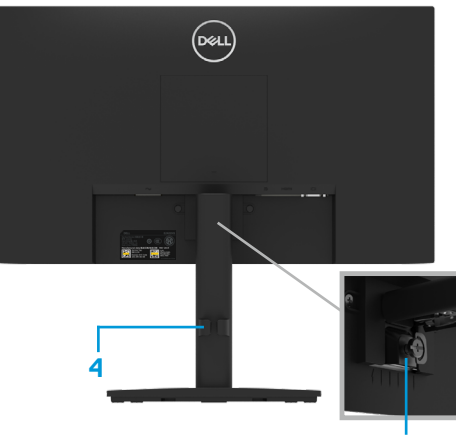

Dengan penyangga monitor 5

| Label | Keterangan                                    | Penggunaan                                                                                                    |
|-------|-----------------------------------------------|----------------------------------------------------------------------------------------------------|
| 1     | Slot kunci pengaman                           | Untuk melindungi monitor menggunakan<br>kunci pengaman (dibeli secara terpisah).                                                                                                    |
| 2     | Label barcode, nomor seri,<br>dan tag layanan | Lihat label ini jika Anda perlu<br>menghubungi Dell untuk mendapatkan<br>dukungan teknis. Tag Layanan<br>memungkinkan teknisi servis Dell<br>mengidentifikasi komponen perangkat<br>keras dalam komputer Anda dan<br>mengakses informasi garansi. |
| 3     | Informasi peraturan                           | Berisi daftar persetujuan peraturan.                                                                                                    |
| 4     | Klip pengatur kabel                           | Untuk merapikan kabel.                                                                                                    |
| 5     | Sekrup jari penyangga                         | Melepas penyangga dari monitor.                                                                                                    |

Tampilan samping

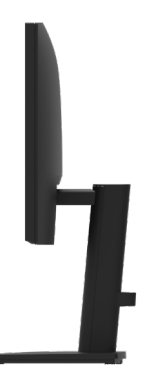

### Tampilan bawah, tanpa penyangga monitor

### E2422H

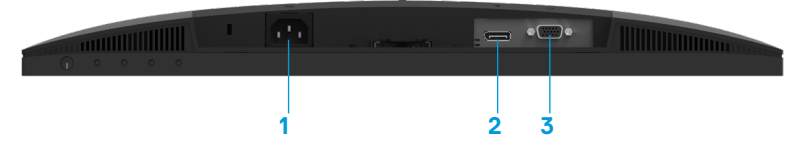

| Label | Keterangan | Penggunaan                                            |
|-------|------------|-------------------------------------------------------|
| 1     | Port daya  | Untuk menyambungkan kabel daya monitor.               |
| 2     | Port DP    | Untuk sambungan ke komputer menggunakan kabel<br>DP.  |
| 3     | Port VGA   | Untuk sambungan ke komputer menggunakan kabel<br>VGA. |

E2422HN

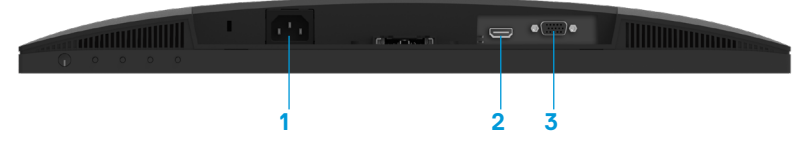

| Label | Keterangan | Penggunaan                                             |
|-------|------------|--------------------------------------------------------|
| 1     | Port daya  | Untuk menyambungkan kabel daya monitor.                |
| 2     | Port HDMI  | Untuk sambungan ke komputer menggunakan kabel<br>HDMI. |
| 3     | Port VGA   | Untuk sambungan ke komputer menggunakan kabel<br>VGA.  |

E2422HS

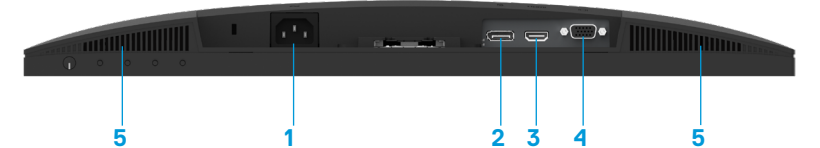

| Label | Keterangan | Penggunaan                                             |
|-------|------------|--------------------------------------------------------|
| 1     | Port daya  | Untuk menyambungkan kabel daya monitor.                |
| 2     | Port DP    | Untuk sambungan ke komputer menggunakan kabel DP.      |
| 3     | Port HDMI  | Untuk sambungan ke komputer menggunakan kabel<br>HDMI. |
| 4     | Port VGA   | Untuk sambungan ke komputer menggunakan kabel<br>VGA.  |
| 5     | Speaker    | Untuk menghasilkan output suara.                       |

## Spesifikasi monitor

| Model                  | E2422H/E2422HN                                      | E2422HS                                             |
|------------------------|-----------------------------------------------------|-----------------------------------------------------|
| Tipe layar             | Matriks aktif-TFT LCD                               | Matriks aktif-TFT LCD                               |
| Jenis panel            | In-Plane Switching                                  | In-Plane Switching                                  |
| Area tampilan          | -                                                   | -                                                   |
| Diagonal               | 604,70 mm (23,8 inci)                               | 604,70 mm (23,8 inci)                               |
| Area aktif             |                                                     |                                                     |
| Horizontal             | 527,04 mm (20,75 inci)                              | 527,04 mm (20,75 inci)                              |
| Vertikal               | 296,46 mm (11,67 inci)                              | 296,46 mm (11,67 inci)                              |
| Area                   | 1562,46 cm <sup>2</sup> (242,18 inci <sup>2</sup> ) | 1562,46 cm <sup>2</sup> (242,18 inci <sup>2</sup> ) |
| Pitch piksel           | 0,2745 mm x 0,2745 mm                               | 0,2745 mm x 0,2745 mm                               |
| Pixel per inci (PPI)   | 93                                                  | 93                                                  |
| Sudut tampilan         |                                                     |                                                     |
| Horizontal             | 178º (normal)                                       | 178º (normal)                                       |
| Vertikal               | 178º (normal)                                       | 178º (normal)                                       |
| Brightness (Kecerahan) | 250 cd/m² (normal)                                  | 250 cd/m² (normal)                                  |
| Rasio kontras          | 1000 hingga 1 (normal)                              | 1000 hingga 1 (normal)                              |
| Lapisan pelat          | Fitur antisilau dengan                              | Fitur antisilau dengan                              |
| bergambar              | tingkat kekerasan 3H                                | tingkat kekerasan 3H                                |
| Lampu latar            | Sistem pencahayaan tepi                             | Sistem pencahayaan tepi                             |
| -                      | LED                                                 | LED                                                 |
| Response time          |                                                     |                                                     |
| (vvaktu respons)       | <8ms                                                | <8ms                                                |
| Mode const             | <5ms                                                | <5ms                                                |
| Kedalaman warna        | 16.7 juta warna                                     | 16.7 juta warna                                     |
| Camut warna            | 72% (CIE1931)                                       | 72% (CIE1931)                                       |
|                        | 83% (CIE1976)                                       | 83% (CIE1976)                                       |
| Kompatibilitas Dell    | Ya                                                  | Ya                                                  |
| display manager        |                                                     |                                                     |
| Konektivitas           | E2422H: 1 × DP 1.2, 1 × VGA                         | 1 x DP 1.2, 1 x HDMI 1.4,                           |
|                        | E2422HN: 1 × HDMI 1.4,                              | 1 x VGA                                             |
|                        | 1×VGA                                               |                                                     |
| Lebar bezel (tepi      | 12,8 mm (Atas)                                      | 12,8 mm (Atas)                                      |
| monitor ke area aktif) | 12,8 mm (Kiri/Kanan)                                | 12,8 mm (Kiri/Kanan)                                |
|                        | 22,35 mm (Bawah)                                    | 22,35 mm (Bawah)                                    |
| Keamanan               | Slot kunci pengaman untuk                           | Slot kunci pengaman untuk                           |
|                        | pengunci kabel (pembelian                           | pengunci kabel (pembelian                           |
| Sudut komiringon       | 59 binggo 219                                       | 59 binggo 219                                       |
|                        |                                                     |                                                     |
| renyangga yang         | -                                                   | mm c-++001                                          |
| disesuaikan            |                                                     |                                                     |
| Speaker Internal       | 1                                                   | Speaker 2x1W                                        |
| (output suara 2x1W)    | -                                                   |                                                     |

## Spesifikasi resolusi

| Model                     | E2422H/E2422HN/E2422HS          |
|---------------------------|---------------------------------|
| Rentang pindai horizontal | 30 kHz hingga 83 kHz (otomatis) |
| Rentang pindai vertikal   | 50 Hz hingga 75 Hz (otomatis)   |
| Resolusi standar maksimum | 1920×1080 @ 60 Hz               |

## Mode layar standar

### E2422H/E2422HN/E2422HS

| Mode layar       | Horizontal<br>Frekuensi<br>(kHz) | Vertikal<br>Frekuensi<br>(Hz) | Clock piksel<br>(MHz) | Polaritas sinkronisasi<br>(Horizontal/Vertikal) |
|------------------|----------------------------------|-------------------------------|-----------------------|-------------------------------------------------|
| VESA, 720 x 400  | 31,5                             | 70,1                          | 28,3                  | -/+                                             |
| VESA, 640 × 480  | 31,5                             | 59,9                          | 25,2                  | -/-                                             |
| VESA, 640 × 480  | 37,5                             | 75,0                          | 31,5                  | -/-                                             |
| VESA, 800 × 600  | 37,9                             | 60,3                          | 40,0                  | +/+                                             |
| VESA, 800 × 600  | 46,9                             | 75,0                          | 49,5                  | +/+                                             |
| VESA, 1024 × 768 | 48,4                             | 60,0                          | 65,0                  | -/-                                             |
| VESA, 1024 × 768 | 60,0                             | 75,0                          | 78,8                  | +/+                                             |
| VESA, 1152 x 864 | 67,5                             | 75,0                          | 108,0                 | +/+                                             |
| VESA, 1280 ×1024 | 64,0                             | 60,0                          | 108,0                 | +/+                                             |
| VESA, 1280 ×1024 | 80,0                             | 75,0                          | 135,0                 | +/+                                             |
| VESA, 1600 × 900 | 60,0                             | 60,0                          | 108,0                 | +/+                                             |
| VESA, 1920 ×1080 | 67,5                             | 60,0                          | 148,5                 | +/+                                             |

## Spesifikasi listrik

| Model                                        | E2422H                                                                                                    | E2422HN                                                                                                    | E2422HS                                                                                                    |
|----------------------------------------------|----------------------------------------------------------------------------------------------------|----------------------------------------------------------------------------------------------------|----------------------------------------------------------------------------------------------------|
| Sinyal input video                           | <ul> <li>RGB analog: 0,7 V ±<br/>5%, impedansi input<br/>75 Ω</li> <li>DP 1.2, 600 mV<br/>untuk setiap saluran<br/>diferensial,<br/>impedansi input 100<br/>ohm per pasangan<br/>diferensial</li> </ul> | <ul> <li>RGB analog: 0,7 V ±<br/>5%, impedansi input<br/>75 Ω</li> <li>HDMI 1.4, 600<br/>mV untuk setiap<br/>saluran diferensial,<br/>impedansi input 100<br/>ohm per pasangan<br/>diferensial</li> </ul> | <ul> <li>RGB analog: 0,7 V ±<br/>5%, impedansi input<br/>75 Ω</li> <li>HDMI 1.4, 600<br/>mV untuk setiap<br/>saluran diferensial,<br/>impedansi input 100<br/>ohm per pasangan<br/>diferensial</li> <li>DP 1.2, 600 mV<br/>untuk setiap saluran<br/>diferensial,<br/>impedansi input 100<br/>ohm per pasangan<br/>diferensial</li> </ul> |
| Sinyal input<br>sinkronisasi                 | Pisahkan sinkronisasi horizontal dan vertikal,<br>level TTL bebas polaritas,<br>SOG (Composite SYNC pada warna hijau)(E2422HS)                                                                          |                                                                                                    |                                                                                                    |
| Tegangan input<br>AC/frekuensi/<br>arus daya | 100 VAC hingga 240 VAC/50 Hz atau 60 Hz + 3 Hz/1,5 A                                                                                                    |                                                                                                    |                                                                                                    |
| Arus masuk                                   | 30 A (Input 120 V AC)<br>60 A (Input 240 V AC)                                                                                                    |                                                                                                    |                                                                                                    |
| Pemakaian Daya                               | 0,3 W (Mode Tidak Aktif) <sup>1</sup><br>0,3 W (Mode Siaga) <sup>1</sup><br>16 W (Mode Aktif) <sup>1</sup><br>28 W (Maks) <sup>2</sup><br>14,17 W (Pon) <sup>3</sup><br>45,73 kWh (TEC) <sup>3</sup>    |                                                                                                    |                                                                                                    |

<sup>1</sup> Sebagaimana ditetapkan dalam EU 2019/2021 dan EU 2019/2013.

<sup>2</sup> Pengaturan kecerahan dan kontras maksimum.

<sup>3</sup> P<sub>on</sub>: Penggunaan daya dalam Mode Aktif sebagaimana ditetapkan dalam Energy Star versi 8.0. TEC: Penggunaan energi total dalam kWh sebagaimana ditetapkan dalam Energy Star versi 8.0. Dokumen ini hanya sebagai informasi dan mencerminkan performa laboratorium. Performa produk Anda mungkin berbeda, tergantung pada perangkat lunak, komponen, dan periferal yang dipesan dan tidak memiliki kewajiban untuk memperbarui informasi tersebut.

Dengan demikian, sebaiknya pelanggan tidak mengandalkan informasi ini dalam membuat

keputusan tentang daya listrik atau lainnya. Tidak ada jaminan atas keakuratan atau kelengkapan, baik secara tersurat maupun tersirat.

## CATATAN: Monitor ini bersertifikat ENERGY STAR.

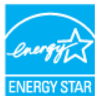

Produk ini memenuhi syarat untuk ENERGY STAR dengan pengaturan default pabrik yang dapat dikembalikan dengan fungsi "Pengaturan Pabrik" di menu OSD. Mengubah pengaturan default pabrik atau mengaktifkan fitur lainnya dapat meningkatkan pemakaian daya yang dapat melebihi batas yang ditetapkan ENERGY STAR.

### Karakteristik fisik

| Model               | E2422H                  | E2422HN                 |
|---------------------|-------------------------|-------------------------|
| Jenis kabel sinyal: | D-Sub (VGA), 15 pin     | D-Sub (VGA), 15 pin     |
| Analog              | (kabel disertakan hanya | (kabel disertakan hanya |
| Digital             | untuk wilayah EMEA dan  | untuk wilayah EMEA dan  |
|                     | JPN)                    | JPN)                    |
|                     | DP, 20 pin              | HDMI, 19 pin            |

**CATATAN:** Monitor Dell didesain untuk berfungsi secara optimal dengan kabel video yang dikirimkan bersama monitor. Karena Dell tidak memiliki kontrol terhadap pemasok kabel lainnya di pasar, jenis bahan, konektor, dan proses yang digunakan untuk memproduksi kabel ini, Dell tidak menjamin performa video pada kabel yang tidak dikirimkan bersama monitor Dell.

| Dimensi (dengan penyangga):          |                        |                        |  |  |
|--------------------------------------|------------------------|------------------------|--|--|
| Tinggi                               | 420,35 mm (16,55 inci) | 420,35 mm (16,55 inci) |  |  |
| Panjang                              | 552,64 mm (21,76 inci) | 552,64 mm (21,76 inci) |  |  |
| Lebar                                | 171,0 mm (6,73 inci)   | 171,0 mm (6,73 inci)   |  |  |
| Dimensi (tanpa penyangg              | a):                    |                        |  |  |
| Tinggi                               | 331,61 mm (13,06 inci) | 331,61 mm (13,06 inci) |  |  |
| Panjang                              | 552,64 mm (21,76 inci) | 552,64 mm (21,76 inci) |  |  |
| Lebar                                | 49,69 mm (1,96 inci)   | 49,69 mm (1,96 inci)   |  |  |
| Dimensi penyangga:                   | Dimensi penyangga:     |                        |  |  |
| Tinggi                               | 174,02 mm (6,85 inci)  | 174,02 mm (6,85 inci)  |  |  |
| Panjang                              | 222,03 mm (8,74 inci)  | 222,03 mm (8,74 inci)  |  |  |
| Lebar                                | 171,0 mm (6,73 inci)   | 171,0 mm (6,73 inci)   |  |  |
| Berat:                               |                        |                        |  |  |
| Berat dengan kemasan                 | 5,50 kg (12,13 lb)     | 5,50 kg (12,13 lb)     |  |  |
| Dengan rangka penyangga<br>dan kabel | 4,03 kg (8,88 lb)      | 4,03 kg (8,88 lb)      |  |  |
| Tanpa rangka penyangga<br>dan kabel  | 3,20 kg (7,05 lb)      | 3,20 kg (7,05 lb)      |  |  |
| Berat rangka penyangga               | 0,35 kg (0,77 lb)      | 0,35 kg (0,77 lb)      |  |  |

## Karakteristik fisik

| Model                                                                                                    | E2422HS                                                                                                  |  |
|----------------------------------------------------------------------------------------------------|----------------------------------------------------------------------------------------------------|--|
| Jenis kabel sinyal:<br>Analog<br>Digital                                                                                                    | D-Sub (VGA), 15 pin (kabel disertakan hanya untuk<br>wilayah EMEA dan JPN)<br>DP, 20 pin<br>HDMI, 19 pin |  |
| <b>CATATAN:</b> Monitor Dell didesain untuk berfungsi secara optimal dengan kabel video yang dikirimkan bersama monitor. Karena Dell tidak memiliki kontrol terhadap pemasok kabel lainnya di pasar, jenis bahan, konektor, dan proses yang digunakan untuk memproduksi kabel ini, Dell tidak menjamin performa video pada kabel yang tidak dikirimkan bersama monitor Dell |                                                                                                    |  |
| Dimensi (dengan penyang                                                                                                    | ga):                                                                                                    |  |
| Tinggi (Dipanjangkan)                                                                                                    | 490,34 mm (19,30 inci)                                                                                   |  |
| Tinggi (Ringkas)                                                                                                    | 390,34 mm (15,37 inci)                                                                                   |  |
| Panjang                                                                                                    | 552,64 mm (21,76 inci)                                                                                   |  |
| Lebar                                                                                                    | 187,28 mm (7,37 inci)                                                                                    |  |
| Dimensi (tanpa penyangg                                                                                                    | a):                                                                                                    |  |
| Tinggi                                                                                                    | 331,61 mm (13,06 inci)                                                                                   |  |
| Panjang                                                                                                    | 552,64 mm (21,76 inci)                                                                                   |  |
| Lebar                                                                                                    | 49,69 mm (1,96 inci)                                                                                     |  |
| Dimensi penyangga:                                                                                                    |                                                                                                    |  |
| Tinggi (Dipanjangkan)                                                                                                    | 244,02 mm (9,61 inci)                                                                                    |  |
| Tinggi (Ringkas)                                                                                                    | 144,02 mm (5,67 inci)                                                                                    |  |
| Panjang                                                                                                    | 245,39 mm (9,66 inci)                                                                                    |  |
| Lebar                                                                                                    | 187,28 mm (7,37 inci)                                                                                    |  |
| Berat:                                                                                                    |                                                                                                    |  |
| Berat dengan kemasan                                                                                                    | 6,40 kg (14,11 lb)                                                                                       |  |
| Dengan rangka penyangga<br>dan kabel                                                                                                    | 4,88 kg (10,76 lb)                                                                                       |  |
| Tanpa rangka penyangga<br>dan kabel                                                                                                    | 3,24 kg (7,14 lb)                                                                                        |  |
| Berat rangka penyangga                                                                                                    | 1,07 kg (2,36 lb)                                                                                        |  |

## Karakteristik lingkungan

| Model                                       | E2422H/E2422HN/E2422HS                                 |
|---------------------------------------------|--------------------------------------------------------|
| Suhu:<br>Beroperasi                         | 0°C hingga 40°C (32°F hingga 104°F)                    |
| Tidak beroperasi:<br>Penyimpanan/Pengiriman | -20°C hingga 60°C (-4°F hingga 140°F)                  |
| Kelembapan:<br>Beroperasi                   | 10% hingga 80% (tanpa kondensasi)                      |
| Tidak beroperasi:<br>Penyimpanan/Pengiriman | 5% hingga 90% (tanpa kondensasi)                       |
| Ketinggian:                                 |                                                        |
| beroperasi (maksimum)                       | 5.000 m (16.400 kaki)                                  |
| Tidak beroperasi<br>(maksimum)              | 12.192 m (40.000 kaki)                                 |
| Pelepasan termal                            | 95,54 BTU/jam (maksimum)<br>54,59 BTU/jam (mode aktif) |

## Penetapan pin

Konektor D-Sub 15 pin

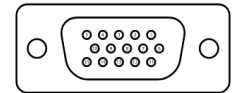

| Nomor Pin | Penetapan Sinyal |
|-----------|------------------|
| 1         | Video-Merah      |
| 2         | Video-Hijau      |
| 3         | Video-Biru       |
| 4         | GND              |
| 5         | Uji mandiri      |
| 6         | GND-R            |
| 7         | GND-G            |
| 8         | GND-B            |
| 9         | DDC +5V          |
| 10        | Sinkronisasi GND |
| 11        | GND              |
| 12        | Data DDC         |
| 13        | Sinkronisasi H   |
| 14        | Sinkronisasi V   |
| 15        | Clock DDC        |

## Penetapan pin

Konektor DP 20 pin

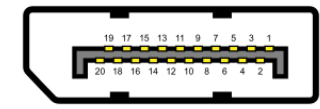

| Nomor Pin | Penetapan Sinyal |  |
|-----------|------------------|--|
| 1         | ML_LANE3_N       |  |
| 2         | GND              |  |
| 3         | ML_LANE3_P       |  |
| 4         | ML_LANE2_N       |  |
| 5         | GND              |  |
| 6         | ML_LANE2_P       |  |
| 7         | ML_LANE1_N       |  |
| 8         | GND              |  |
| 9         | ML_LANE1_P       |  |
| 10        | ML_LANE0_N       |  |
| 11        | GND              |  |
| 12        | ML_LANE0_P       |  |
| 13        | GND              |  |
| 14        | GND              |  |
| 15        | AUX_CH_P         |  |
| 16        | GND              |  |
| 17        | AUX_CH_N         |  |
| 18        | HPD              |  |
| 19        | KEMBALI          |  |
| 20        | DP_PWR           |  |

## Penetapan pin

Konektor HDMI 19 pin

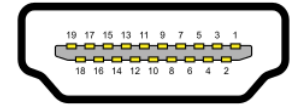

| Nomor Pin | Penetapan Sinyal               |
|-----------|--------------------------------|
| 1         | TMDS DATA 2+                   |
| 2         | TMDS DATA 2 SHIELD             |
| 3         | TMDS DATA 2-                   |
| 4         | TMDS DATA 1+                   |
| 5         | TMDS DATA 1 SHIELD             |
| 6         | TMDS DATA 1-                   |
| 7         | TMDS DATA 0+                   |
| 8         | TMDS DATA 0 SHIELD             |
| 9         | TMDS DATA 0-                   |
| 10        | TMDS CLOCK+                    |
| 11        | TMDS CLOCK SHIELD              |
| 12        | TMDS CLOCK-                    |
| 13        | CEC                            |
| 14        | Cadangan (N.C. pada perangkat) |
| 15        | CLOCK DDC (SCL)                |
| 16        | DDC DATA (SDA)                 |
| 17        | Arde DDC/CEC                   |
| 18        | DAYA +5 V                      |
| 19        | DETEKSI HOT PLUG               |

## Kemampuan plug-and-play

Anda dapat memasang monitor ke sistem apa pun yang kompatibel Plug-and-Play. Monitor akan secara otomatis menyediakan EDID (Extended Display Identification Data) untuk komputer menggunakan protokol DDC (Display Data Channel) agar komputer dapat mengonfigurasi sendiri dan mengoptimalkan pengaturan monitor. Sebagian besar pemasangan monitor bersifat otomatis, Anda dapat memilih pengaturan lainnya sebagaimana diperlukan. Untuk informasi selengkapnya tentang mengubah pengaturan monitor, buka Mengoperasikan monitor.

## Kualitas dan kebijakan piksel monitor LCD

Dalam proses produksi monitor LCD, wajar untuk menetapkan satu piksel atau lebih dalam status yang tidak berubah, yang sulit untuk dilihat dan tidak memengaruhi kualitas atau fungsi layar. Untuk informasi selengkapnya tentang Kualitas Monitor dan Kebijakan Piksel Dell, buka situs Dukungan Dell di www.dell.com/pixelguidelines.

### Pedoman pemeliharaan Membersihkan monitor

PERINGATAN: Sebelum membersihkan monitor, lepas kabel daya monitor dari stopkontak.

# △ PERHATIAN: Baca dan ikuti Petunjuk keselamatan sebelum membersihkan monitor.

Untuk praktik terbaik, ikuti petunjuk dalam daftar di bawah ini sewaktu membuka casing, membersihkan, atau menangani monitor:

- Untuk membersihkan layar, basahi kain lembut dan bersih dengan sedikit air. Jika mungkin, gunakan tisu khusus pembersih layar atau larutan yang cocok untuk lapisan antistatis. Jangan gunakan bensin, thinner, amonia, pembersih abrasif, atau udara berkompresi.
- Gunakan kain yang telah dibasahi sedikit untuk membersihkan monitor. Hindari penggunaan deterjen apa pun karena deterjen tertentu meninggalkan lapisan putih pada monitor.
- Jika Anda melihat bubuk putih saat mengeluarkan monitor dari kemasan, seka dengan kain.
- Pegang monitor dengan hati-hati karena monitor berwarna hitam dapat tergores.
- Untuk membantu mempertahankan kualitas gambar monitor, gunakan screensaver yang dapat berubah secara dinamis dan matikan monitor saat tidak digunakan.

## Menyiapkan monitor

## Menyambungkan penyangga

CATATAN: Penyangga tidak terpasang saat monitor dikirim dari pabrik.

CATATAN: Prosedur berikut berlaku untuk penyangga yang dikirim bersama monitor.

### Untuk memasang penyangga monitor:

E2422H/E2422HN

- 1. Pasang penyangga pada dudukan.
  - a. Letakkan dudukan monitor di atas meja yang stabil.
  - b. Dorong unit dudukan monitor ke dudukan dasar hingga terkunci pada tempatnya.

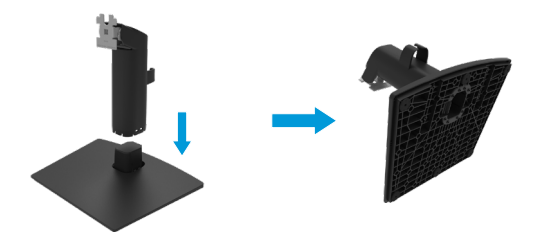

- 2. Pasang rangka penyangga pada monitor.
  - a. Letakkan monitor di atas kain lembut atau bantal di tepi meja.
  - b. Sejajarkan braket rangka penyangga dengan lekuk monitor.
  - c. Masukkan braket ke arah monitor hingga terpasang pada tempatnya.
  - d. Pasang penutup VESA.

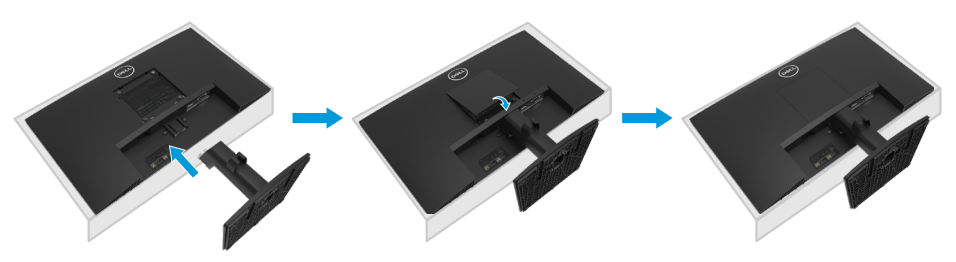

#### E2422HS

- 1. Pasang penyangga pada dudukan.
  - a. Letakkan dudukan monitor di atas meja yang stabil.
  - b. Dorong unit dudukan monitor ke dudukan dasar hingga terkunci pada tempatnya.

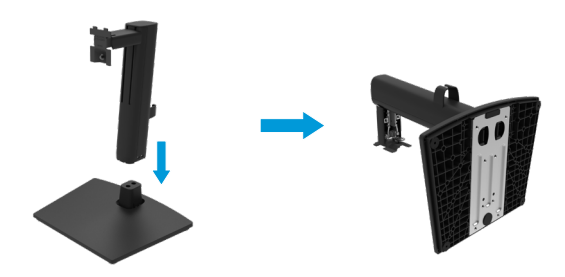

2. Pasang penutup VESA.

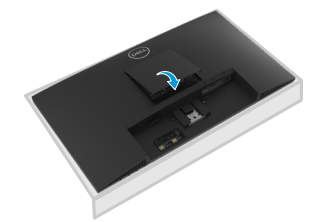

- 3. Pasang rangka penyangga pada monitor.
  - a. Letakkan monitor di atas kain lembut atau bantal di tepi meja.
  - b. Sejajarkan braket rangka penyangga dengan lekuk monitor.
  - c. Masukkan braket sepenuhnya pada monitor.
  - d. Kencangkan sekrup jari searah jarum jam hingga benar-benar kencang.

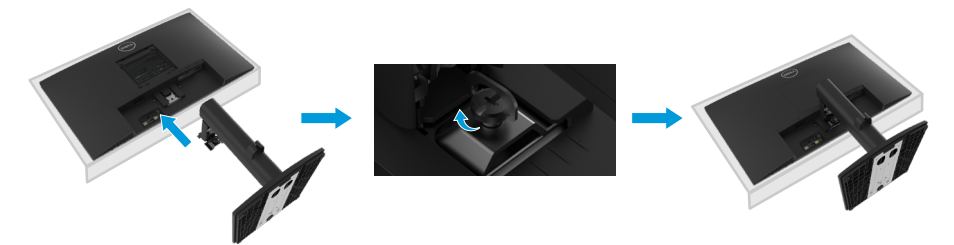

## Menyambungkan monitor

- PERINGATAN: Sebelum Anda memulai setiap prosedur pada bagian ini, ikuti Petunjuk keselamatan.
- PERINGATAN: Untuk keselamatan Anda, pastikan memasang kabel daya di stopkontak yang diarde ke operator yang dapat diakses dengan mudah dan sedekat mungkin dengan peralatan.

Untuk memutus sambungan daya dari peralatan, lepas kabel daya dari stopkontak dengan memegang kuat steker. Jangan tarik kabel.

CATATAN: Jangan sambungkan semua kabel pada komputer secara bersamaan. Sebaiknya rutekan kabel melalui slot pengatur kabel sebelum menyambungkannya ke monitor.

CATATAN: Monitor Dell didesain untuk berfungsi secara optimal dengan kabel di dalam kemasan yang disediakan Dell. Dell tidak menjamin kualitas dan performa video bila menggunakan kabel selain Dell.

#### Untuk menyambungkan monitor ke komputer:

- 1. Matikan komputer, lalu lepas kabel daya.
- 2. Sambungkan kabel VGA, DP, atau HDMI dari monitor ke komputer.

### Menyambungkan kabel VGA

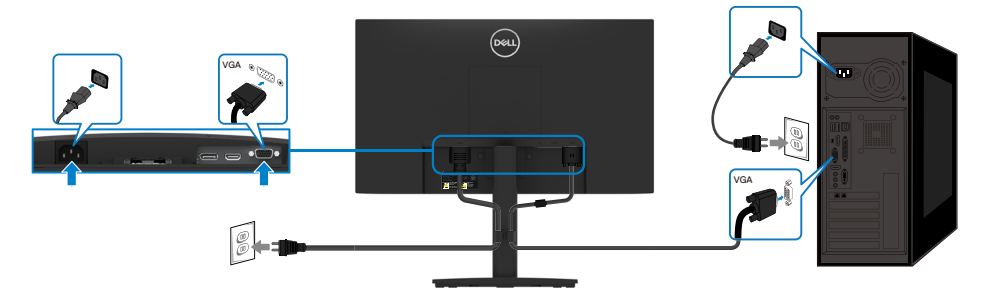

## Menyambungkan kabel DP

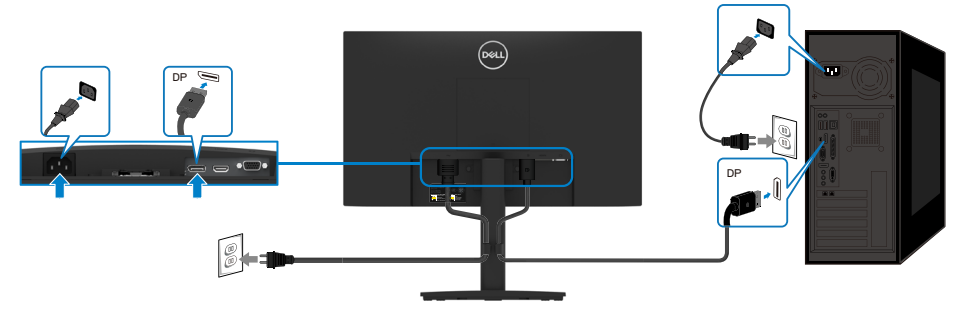

## Menyambungkan kabel HDMI

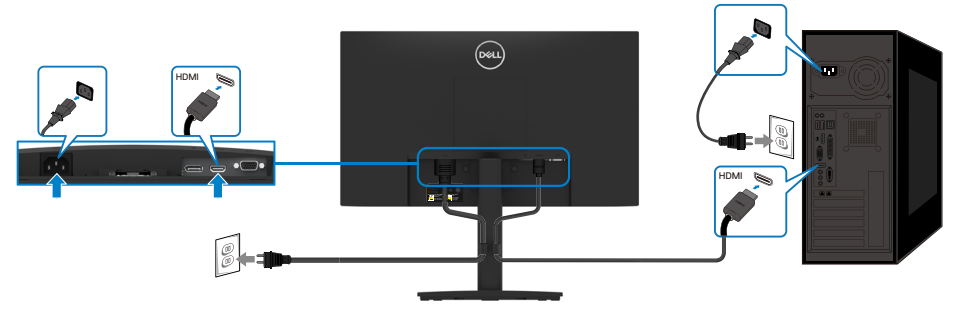

## Mengatur kabel

Gunakan klip pengatur kabel untuk merutekan kabel yang tersambung ke monitor.

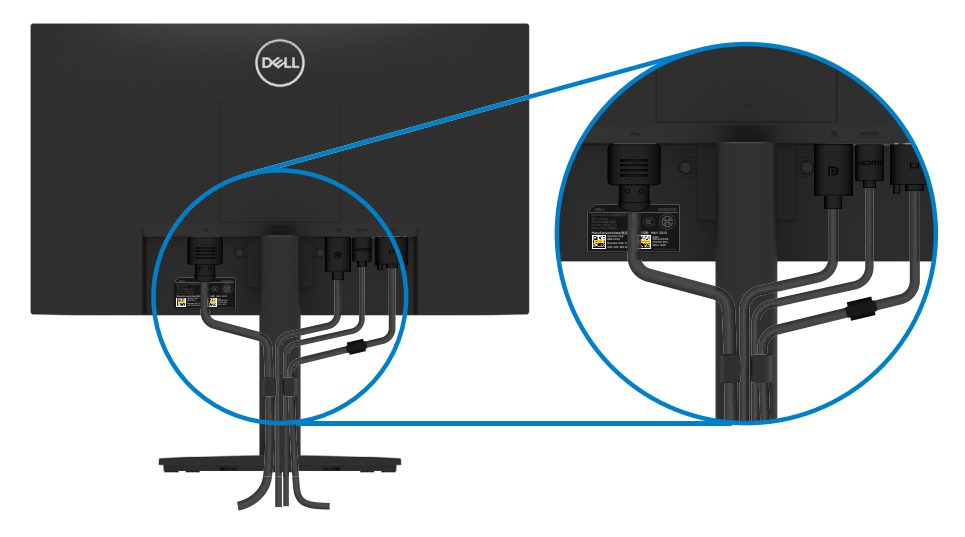

## Melepas penyangga

CATATAN: Agar layar LCD tidak tergores sewaktu melepas penyangga, pastikan monitor diletakkan di atas permukaan yang lembut dan bersih.

CATATAN: Prosedur berikut berlaku untuk penyangga yang dikirim bersama monitor.

### Untuk melepas penyangga:

### E2422H/E2422HN

- 1. a. Tempatkan monitor di atas kain yang lembut pada meja.
  - b. Lepaskan penutup VESA untuk mengakses tombol pelepas.

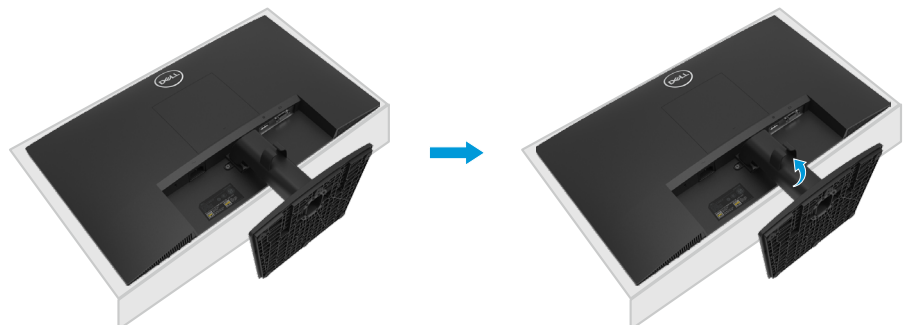

- **2.** a. Gunakan obeng panjang dan tipis untuk mendorong kait pelepas yang terdapat pada lubang tepat di atas dudukan.
  - b. Setelah kait terlepas, lepas dudukan dari monitor.
  - c. Tekan slot pelepas cepat di bagian bawah dudukan untuk memisahkan dudukan dari penyangga.

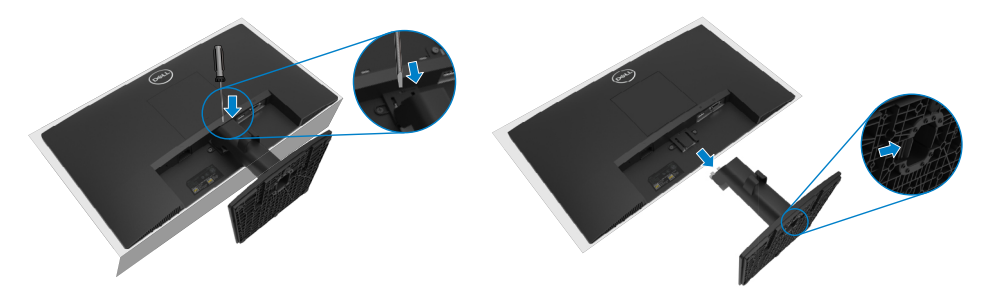

- 1. a. Tempatkan monitor di atas kain yang lembut pada meja.
  - b. Lepas sekrup jari sepenuhnya pada braket miring.

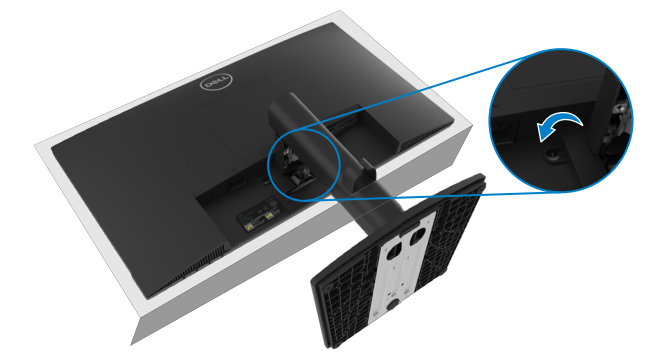

2. Geser keluar penyangga sepenuhnya dari monitor.

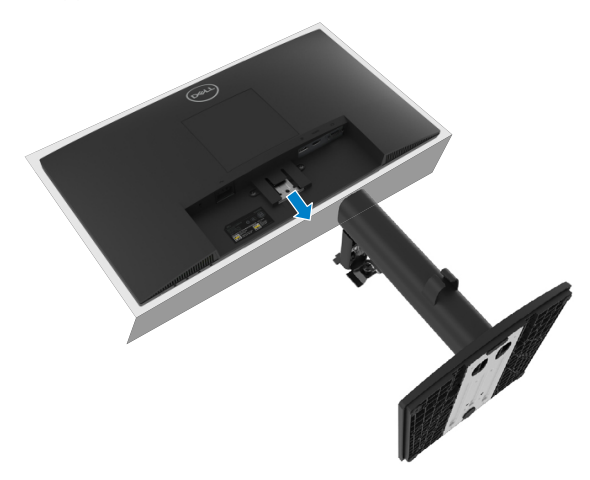

**3.** Tekan slot pelepas cepat di bagian bawah dudukan untuk memisahkan dudukan dari penyangga.

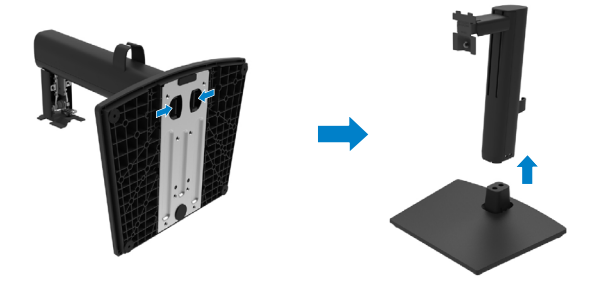

### Untuk melepas penutup VESA:

Tekan celah pada penutup VESA untuk melepasnya dari bagian belakang layar.

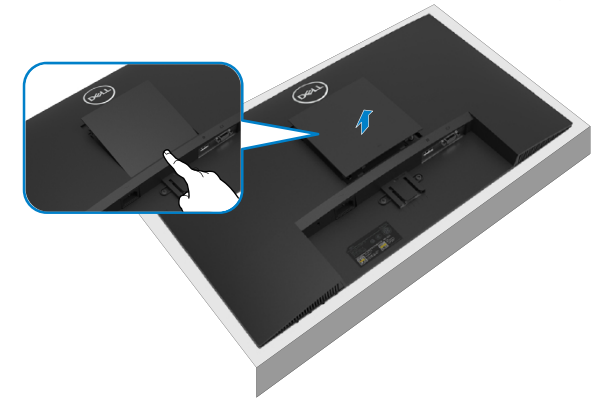

## Pemasangan di Dinding (Opsional)

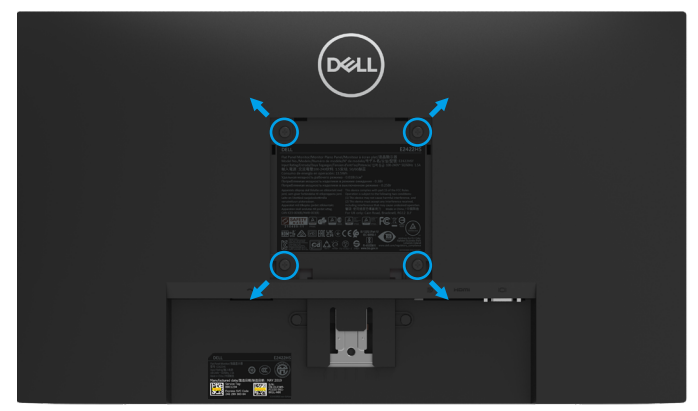

(Dimensi sekrup: M4 x 10 mm).

lkuti petunjuk yang diberikan bersama kit pemasangan dudukan yang kompatibel dengan VESA.

- 1. Letakkan panel monitor di atas kain lembut atau bantal pada permukaan meja yang datar dan stabil.
- 2. Lepas penyangga.
- 3. Gunakan obeng untuk melepas keempat sekrup yang mengencangkan penutup plastik.
- 4. Pasang braket pemasangan dari kit pemasangan dinding ke LCD.
- **5.** Pasang LCD di dinding dengan mengikuti petunjuk yang diberikan bersama kit pemasangan dudukan.

CATATAN: Hanya untuk digunakan dengan braket pemasangan di dinding yang tercantum dalam daftar UL, CSA, atau GS dengan kapasitas beban muatan/berat minimum sebesar 12,80 kg (28,22 lb) untuk E2422H dan E2422HN, 12,96 kg (28,57 lb) untuk E2422HS.

## Mengoperasikan monitor

## Menghidupkan monitor

Tekan tombol 🛡 untuk menghidupkan monitor.

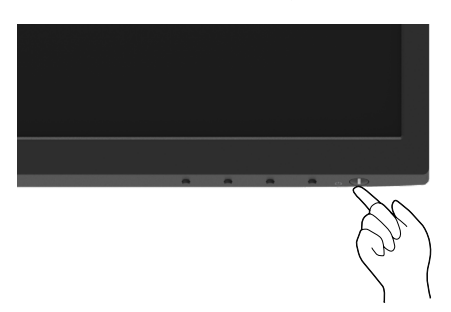

## Menggunakan kontrol panel depan

Gunakan tombol kontrol di tepi bawah monitor untuk menyesuaikan gambar yang ditampilkan. **E2422H/E2422HN** 

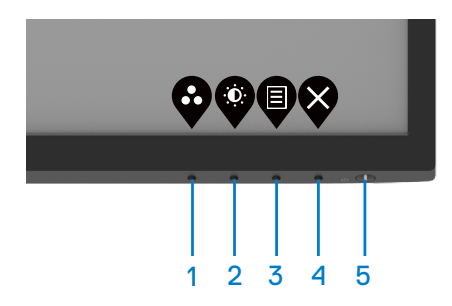

Tabel berikut menjelaskan tombol kontrol:

|   | Tombol kontrol    | Keterangan                                                                                                    |
|---|-------------------|----------------------------------------------------------------------------------------------------|
| 1 | Ø                 | Gunakan tombol ini untuk memilih daftar mode standar.                                                                                                    |
|   | Mode standar      |                                                                                                    |
| 2 | Kecerahan/Kontras | Untuk akses langsung ke menu Kecerahan dan Kontras.                                                                                                    |
| 3 | Menu              | Untuk membuka menu OSD (Tampilan di Layar), atau<br>untuk mengakses daftar item/opsi pada item menu.<br>Untuk informasi selengkapnya, buka Mengakses menu<br>OSD. |

|   | Tombol kontrol                               | Keterangan                                                                                                    |
|---|----------------------------------------------|----------------------------------------------------------------------------------------------------|
| 4 | Keluar                                       | Untuk keluar atau kembali ke menu utama OSD.                                                                                                    |
| 5 | Tombol daya<br>(dengan lampu status<br>daya) | Untuk menghidupkan atau mematikan monitor.<br>Cahaya putih solid menunjukkan bahwa monitor sedang<br>dihidupkan dan berfungsi dengan normal. Cahaya putih<br>berkedip menunjukkan bahwa monitor sedang dalam<br>Mode Siaga. |

### E2422HS

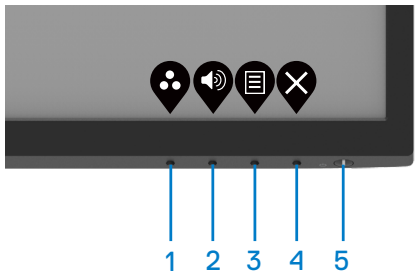

Tabel berikut menjelaskan tombol kontrol:

|   | Tombol kontrol                               | Keterangan                                                                                                    |
|---|----------------------------------------------|----------------------------------------------------------------------------------------------------|
| 1 | Ø                                            | Gunakan tombol ini untuk memilih daftar mode standar.                                                                                                    |
|   | Mode standar                                 |                                                                                                    |
| 2 | Volume                                       | Gunakan tombol Volume untuk mengakses langsung<br>menu kontrol " <b>Volume</b> ". (E2422HS)                                                                                                    |
| 3 | Menu                                         | Untuk membuka menu OSD (Tampilan di Layar), atau<br>untuk mengakses daftar item/opsi pada item menu.<br>Untuk informasi selengkapnya, buka Mengakses menu<br>OSD.                                                           |
| 4 | Keluar                                       | Untuk keluar atau kembali ke menu utama OSD.                                                                                                    |
| 5 | Tombol daya<br>(dengan lampu status<br>daya) | Untuk menghidupkan atau mematikan monitor.<br>Cahaya putih solid menunjukkan bahwa monitor sedang<br>dihidupkan dan berfungsi dengan normal. Cahaya putih<br>berkedip menunjukkan bahwa monitor sedang dalam<br>Mode Siaga. |

## Menggunakan fungsi kunci OSD

Anda dapat mengunci tombol kontrol panel depan untuk mencegah akses ke menu OSD dan/ atau tombol daya.

### Gunakan menu Kunci untuk mengunci tombol.

1. Pilih salah satu opsi berikut.

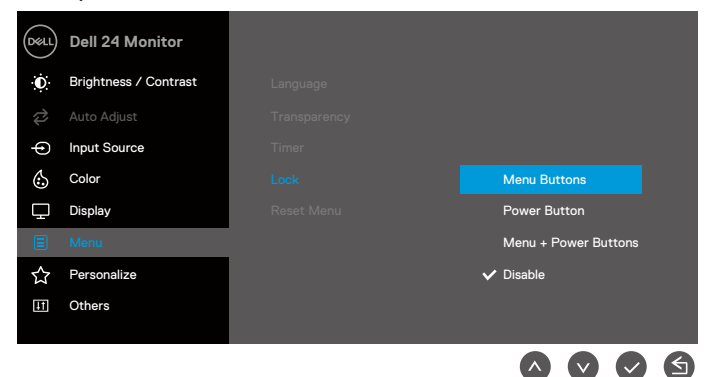

2. Pesan berikut akan ditampilkan.

| Dell 24 Monito   | r                |                     |  |
|------------------|------------------|---------------------|--|
| Are you sure you | I want to lock t | the Menu Buttons?   |  |
| To unlock the Bu | ittons, refer to | o the User's Guide. |  |
|                  |                  |                     |  |
|                  | Yes              | No                  |  |
|                  |                  | E2422H/E2422HN/E242 |  |
|                  |                  | 000                 |  |

3. Pilih Ya untuk mengunci tombol. Setelah terkunci, jika Anda menekan tombol apa pun, ikon kunci 🔒 akan ditampilkan.

Menggunakan tombol kontrol panel depan untuk mengunci tombol.

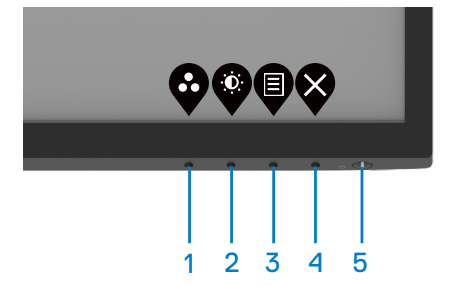

1. Tekan dan tahan Tombol 4 selama empat detik, menu akan ditampilkan di layar.

|       | Dell 24 Moni | tor         |           |   |   |            |   |
|-------|--------------|-------------|-----------|---|---|------------|---|
| Selec | ct option:   |             |           |   |   |            |   |
|       | <b>–</b>     | С<br>-<br>U | <br>≣ + ७ |   | [ | <b>Ⅰ</b> X |   |
|       |              |             |           | 9 | • | Ø          | 8 |

#### 2. Pilih salah satu opsi berikut:

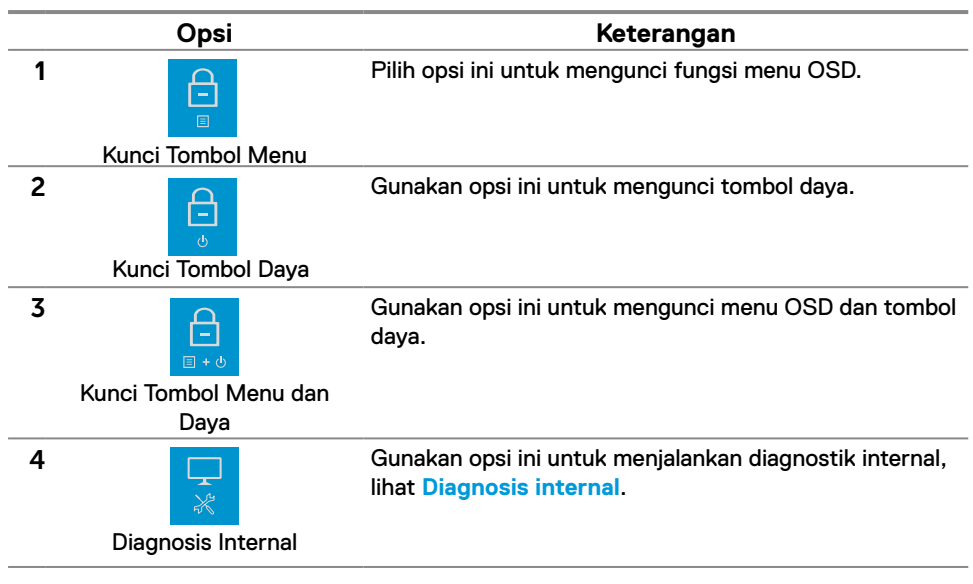

### Untuk membuka kunci tombol.

Tekan dan tahan **Tombol 4** selama empat detik hingga menu ditampilkan pada layar. Tabel berikut menjelaskan tentang opsi untuk membuka kunci tombol kontrol panel depan.

|   | Dell 24 Monitor        | OSLL Dell 24 Monitor Dell 24 Monitor                                                                                       |
|---|------------------------|----------------------------------------------------------------------------------------------------|
|   | Select option:         | Select option:<br>Select option:<br>Select option:<br>Select option:<br>Select option:<br>Select option:<br>Select option: |
|   | <b>• • •</b>           |                                                                                                    |
|   | Opsi                   | Keterangan                                                                                                    |
| 1 |                        | Gunakan opsi ini untuk membuka kunci fungsi menu<br>OSD.                                                                   |
|   | Buka kunci Tombol Menu |                                                                                                    |
| 2 | e<br>e                 | Gunakan opsi ini untuk membuka kunci tombol daya.                                                                          |
|   | Buka kunci Tombol Daya |                                                                                                    |
| 3 | <b>€</b><br>≣ • ©      | Gunakan opsi ini untuk membuka kunci menu OSD dan<br>tombol daya.                                                          |
|   | Buka kunci Tombol Menu |                                                                                                    |
|   | dan Daya               |                                                                                                    |
| 4 | *                      | Gunakan opsi ini untuk menjalankan diagnostik internal,<br>lihat <mark>Diagnosis internal</mark> .                         |
|   | Diagnosis Internal     |                                                                                                    |

## Kontrol OSD

Gunakan tombol di tepi bawah monitor untuk menyesuaikan pengaturan gambar.

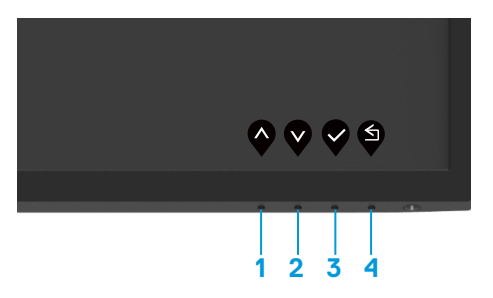

|   | Tombol kontrol | Keterangan                                                                        |
|---|----------------|-----------------------------------------------------------------------------------|
| 1 | Atas           | Gunakan tombol Atas untuk menambah nilai atau<br>menggeser ke atas pada menu.     |
| 2 | Bawah          | Gunakan tombol Bawah untuk mengurangi nilai atau<br>menggeser ke bawah pada menu. |
| 3 | СK             | Gunakan tombol OK untuk mengonfirmasikan opsi yang<br>dipilih pada menu.          |
| 4 | Kembali        | Gunakan tombol Kembali untuk kembali ke menu<br>sebelumnya.                       |

## Menggunakan menu OSD (Tampilan di Layar)

### Mengakses menu OSD

CATATAN: Setiap perubahan yang dibuat akan secara otomatis disimpan saat Anda beralih ke menu lainnya, keluar dari menu OSD, atau menunggu menu OSD agar tertutup secara otomatis.

- 1. Tekan tombol Uuntuk menampilkan menu utama OSD. E2422H Dell 24 Monitor E2422HN Input Source Color Display Others ( > E2422HS Dell 24 Monitor Input Source 75% Personalize Others
- 2. Tekan tombol An Autuk beralih di antara opsi pengaturan. Saat Anda beralih dari satu ikon ke ikon lainnya, nama opsi akan disorot.
- 3. Tekan tombol Satu kali untuk mengaktifkan opsi yang disorot.
- 4. Tekan tombol Odan Ountuk memilih parameter yang diinginkan.
- 5. Tekan tombol , lalu gunakan tombol , sesuai indikator pada menu, untuk membuat perubahan.
- 6. Pilih tombol Untuk kembali ke menu sebelumnya.

| lkon | Menu dan<br>submenu                                | Keterangan                                                                                                    |  |
|------|----------------------------------------------------|----------------------------------------------------------------------------------------------------|--|
| Э.   | Brightness<br>/Contrast<br>(Kecerahan<br>/Kontras) | Gunakan opsi ini untuk mengontrol pengaturan kecerahan dan<br>kontras.<br>E2422H/E2422HN<br>Image: Dell 24 Monitor         Image: Dell 24 Monitor         Image: Dell 24 Monitor |  |
|      |                                                    | E2422HS   Dell 24 Monitor   Brightness / Contrast   Auto Adjust   Input Source   Color   Display   Audio   Menu   Personalize   Others                                                                                                    |  |
|      | Brightness<br>(Kecerahan)                          | Kecerahan menyesuaikan luminansi cahaya latar.<br>Tekan tombol Untuk menambah kecerahan dan tekan tombol<br>untuk mengurangi kecerahan (min. 0; maks. 100).                                                                                                    |  |
|      | Contrast<br>(Kontras)                              | Sesuaikan kecerahan terlebih dahulu, lalu sesuaikan kontras<br>hanya jika penyesuaian lebih lanjut diperlukan.<br>Tekan tombol Ountuk meningkatkan kontras dan tekan tomb<br>Ountuk mengurangi kontras (min. 0; maks. 100).<br>Fungsi kontras menyesuaikan derajat diferensiasi antara gelap<br>dan terang pada layar.                                                                                                    |  |

| lkon | Menu dan                                 | Keterangan                                                                                                    |  |  |
|------|------------------------------------------|----------------------------------------------------------------------------------------------------|--|--|
|      | submenu                                  |                                                                                                    |  |  |
| Ş    | Auto Adjust<br>(Penyesuaian<br>Otomatis) | Gunakan opsi ini untuk mengaktifkan konfigurasi otomatis dan<br>menyesuaikan menu.                                                                                                    |  |  |
|      |                                          | E2422H/E2422HN                                                                                                    |  |  |
|      |                                          | Dell 24 Monitor                                                                                                    |  |  |
|      |                                          | ●       Input Source         ③       Color         □       Display         ■       Menu         ☆       Personalize         □       Others                                                                                                    |  |  |
|      |                                          | $\bigcirc \bigcirc \bigcirc \bigcirc \bigcirc$                                                                                                    |  |  |
|      |                                          | E2422HS                                                                                                    |  |  |
|      |                                          | Image: Second system       Dell 24 Monitor         Image: Second system       Brightness / Contrast         Image: Second system       Press ✓ to adjust the screen automatically.                                                                            |  |  |
|      |                                          | <ul> <li>Input Source</li> <li>Color</li> <li>Display</li> <li>Audio</li> <li>Menu</li> <li>Personalize</li> <li>Others</li> </ul>                                                                                                    |  |  |
|      |                                          | $\diamond \diamond \diamond \diamond$                                                                                                    |  |  |
|      |                                          | Dialog berikut akan muncul pada layar gelap saat monitor<br>menyesuaikan dengan input aktif secara otomatis:                                                                                                    |  |  |
|      |                                          | Auto Adjustment in Progress                                                                                                    |  |  |
|      |                                          | Penyesuaian Otomatis memungkinkan monitor menyesuaikan<br>dengan sinyal video masuk secara otomatis. Setelah<br>menggunakan Penyesuaian Otomatis, Anda dapat menyesuaikan<br>monitor menggunakan kontrol Clock Piksel (Kasar) dan Fase<br>(Halus) pada Layar. |  |  |
|      |                                          | CATATAN: Penyesuaian Otomatis tidak dapat<br>dilakukan jika Anda menekan tombol saat tidak ada                                                                                                    |  |  |
|      |                                          | Opsi ini hanya tersedia bila Anda menggunakan<br>konektor (VGA) analog.                                                                                                    |  |  |

| lkon | Menu dan<br>submonu            | Keterangan                                                                                                    |   |  |
|------|--------------------------------|----------------------------------------------------------------------------------------------------|---|--|
| Ð    | Input Source<br>(Sumber Input) | Gunakan menu Sumber Input untuk beralih di antara sinyal<br>video berbeda yang mungkin tersambung ke monitor.                                                                        |   |  |
|      |                                | E2422H: satu input VGA dan DP<br>Dell 24 Monitor                                                                                                    |   |  |
|      |                                | E2422HN: satu input VGA dan HDMI                                                                                                    |   |  |
|      |                                | Dell 24 Monitor                                                                                                    |   |  |
|      |                                | Color     Reset Input Source       □     Display       □     Menu       ☆     Personalize       □     Others                                                                         |   |  |
|      |                                | $\diamond \diamond \diamond \diamond$                                                                                                    | ) |  |
|      |                                | E2422HS: Input VGA, DP, dan HDMI                                                                                                    |   |  |
|      |                                | Oell     Dell 24 Monitor                                                                                                    |   |  |
|      |                                | Image: Solution of the system     Auto Select     > On       Image: Display     Reset Input Source       Image: Audio       Image: Menu       Image: Personalize       Image: Others |   |  |
|      |                                | $\diamond \diamond \diamond \diamond$                                                                                                    | ) |  |

| lkon | Menu dan                                              | Keterangan                                                                                                    |  |  |
|------|-------------------------------------------------------|----------------------------------------------------------------------------------------------------|--|--|
|      | submenu                                               |                                                                                                    |  |  |
|      | VGA:                                                  | Tekan 🌱 untuk memilih sumber input VGA bila menggunakan                                                                                                    |  |  |
|      |                                                       | konektor VGA.                                                                                                    |  |  |
|      | DP                                                    | Tekan 👽 untuk memilih sumber input DP bila menggunakan                                                                                                    |  |  |
|      |                                                       | konektor DP.                                                                                                    |  |  |
|      | HDMI                                                  | Tekan 👽 untuk memilih sumber input HDMI bila menggunakan                                                                                                    |  |  |
|      |                                                       | konektor HDMI.                                                                                                    |  |  |
|      | Auto Select (Pilih<br>Otomatis)                       | Pilih Pilih Otomatis untuk memindai sinyal input yang tersedia.                                                                                                    |  |  |
|      | Reset Input<br>Source<br>(Atur Ulang<br>Sumber Input) | Pilih opsi ini untuk mengembalikan sumber input default.                                                                                                    |  |  |
| 6    | Sumber Input)<br>Color (Warna)                        | Gunakan warna untuk menyesuaikan mode pengaturan warna.         E2422H/E2422HN         Imput Suros         Imput Souros         Imput Souros         Imput Color Format         Imput Color Format         Imput Color Format         Imput Color Format         Imput Color Format         Imput Color Format         Imput C |  |  |
|      |                                                       | <u> </u>                                                                                                    |  |  |

| lkon | Menu dan                       | Keterangan                                                                                                    |  |  |
|------|--------------------------------|----------------------------------------------------------------------------------------------------|--|--|
|      | submenu                        |                                                                                                    |  |  |
|      | Preset Modes<br>(Mode Standar) | <ul> <li>Saat memilih Mode Standar, Anda dapat memilih Standar,</li> <li>ComfortView, Hangat, Sejuk, Warna Kustom dari daftar.</li> <li>Standar: Berisi pengaturan warna default monitor. Ini adalah mode standar default.</li> <li>ComfortView: Mengurangi tingkat cahaya biru yang dipancarkan dari layar agar tampilan lebih nyaman untuk mata.</li> <li>CATATAN: Untuk mengurangi risiko ketegangan mata dan nyeri leher/lengan/punggung/bahu akibat menggunakan monitor dalam waktu yang lama, kami menyarankan Anda agar:</li> </ul> |  |  |
|      |                                | <ul> <li>Mengatur posisi layar sekitar 50~70 cm (20~28 inci) dari mata.</li> <li>Berkedip sesering mungkin untuk melembapkan atau membasahi mata</li> </ul>                                                                                                    |  |  |
|      |                                | <ul> <li>Ambil jeda istirahat selama 20 menit setiap dua jam.</li> </ul>                                                                                                    |  |  |
|      |                                | <ul> <li>Berpaling dari monitor dan menatap sebuah objek<br/>yang berjarak 20 kaki selama minimum 20 detik saat<br/>beristirahat.</li> </ul>                                                                                                    |  |  |
|      |                                | <ul> <li>Melakukan peregangan untuk meredakan ketegangan di<br/>leher/lengan/punggung/bahu saat beristirahat.</li> </ul>                                                                                                    |  |  |
|      |                                | <ul> <li>Hangat: Meningkatkan suhu warna. Layar akan terlihat lebih hangat dengan nada warna merah/kuning.</li> <li>Sejuk: Menurunkan suhu warna. Layar akan terlihat lebih sejuk dengan nada warna biru.</li> <li>Warna Kustom: Untuk menyesuaikan pengaturan warna secara manual.</li> <li>Tekan tombol an an untuk menyesuaikan tiga nilai warna (R, G, B) dan membuat mode warna standar Anda pribadi.</li> </ul>                                                                                                    |  |  |
|      |                                | E2422H/E2422HN                                                                                                    |  |  |
|      |                                | vesu       Dell 24 Monitor         Imput Source       Preset Modes         ✓       Auto Adjust         Input Source       Reset Color         ✓       Display         ✓       Display         ✓       Personalize         ✓       Others                                                                                                    |  |  |

| lkon | Menu dan                                      | Keterangan                                                                                                    |  |  |
|------|-----------------------------------------------|----------------------------------------------------------------------------------------------------|--|--|
|      | submenu                                       |                                                                                                    |  |  |
|      |                                               | E2422HS                                                                                                    |  |  |
|      |                                               | Dell 24 Monitor                                                                                                    |  |  |
|      |                                               | Brightness / Contrast Preset Modes      Standard                                                                                                    |  |  |
|      |                                               | Auto Adjust Input Color Format ComfortView                                                                                                    |  |  |
|      |                                               | Color Cool                                                                                                    |  |  |
|      |                                               | Custom Color                                                                                                    |  |  |
|      |                                               | ⊈ Audio                                                                                                    |  |  |
|      |                                               | ■ wenu<br>☆ Personalize                                                                                                    |  |  |
|      |                                               | 1 Others                                                                                                    |  |  |
|      |                                               | <b>~ ~ ~</b>                                                                                                    |  |  |
|      | Input Color<br>Format (Format<br>Input Warna) | <ul> <li>Others</li> <li>Others</li> <li>Others</li> <li>Others</li> <li>RGB: Pilih opsi ini jika monitor Anda tersambung ke komputer atau pemutar media yang mendukung output RGB.</li> <li>YCbCr/YPbPr*: Pilih opsi ini jika pemutar media hanya mendukung output YCbCr/YPbPr.</li> <li>E2422H/E2422HN         <ul> <li>Preset Mades</li> <li>Auto Adjut</li> <li>Input Source</li> <li>Color</li> <li>Display</li> </ul> </li> </ul> |  |  |
|      |                                               | (pell) Dell 24 Monitor                                                                                                    |  |  |
|      |                                               | 0: Brightness / Contrast Presst Modes                                                                                                    |  |  |
|      |                                               | Auto Adjust Input Color Format.                                                                                                    |  |  |
|      |                                               | Input Source Reset Color YCbCr                                                                                                    |  |  |
|      |                                               | <ul> <li>S Color</li> <li>         □ Display      </li> <li>         ■ Menu      </li> <li>         Personalize     </li> </ul>                                                                                                    |  |  |
|      |                                               | ① Others                                                                                                    |  |  |
|      |                                               |                                                                                                    |  |  |
|      |                                               | E2422HS                                                                                                    |  |  |
|      |                                               | Dell 24 Monitor                                                                                                    |  |  |
|      |                                               | Brighthess / Contrast Preset Woulds     Auto Adjust Input Color Format      RGB                                                                                                    |  |  |
|      |                                               | Input Source     Reset Color     YCbCr                                                                                                    |  |  |
|      |                                               | & Color                                                                                                    |  |  |
|      |                                               | し usplay<br>ビ Audio                                                                                                    |  |  |
|      |                                               | E Menu                                                                                                    |  |  |
|      |                                               | 分 Personalize<br>III Others                                                                                                    |  |  |
|      |                                               |                                                                                                    |  |  |
|      |                                               | *Bila input DP atau HDMI dipilih.                                                                                                    |  |  |

| lkon | Menu dan          |                                            | Keterangan            |                                   |
|------|-------------------|--------------------------------------------|-----------------------|-----------------------------------|
|      | submenu           |                                            |                       |                                   |
|      |                   | E2422H/E2422HN                             |                       |                                   |
|      |                   | Dell 24 Monitor                            |                       |                                   |
|      |                   | O Brightness / Contrast                    |                       |                                   |
|      |                   | Auto Adjust                                |                       | V RGB                             |
|      |                   | - Input Source                             |                       | YCbCr                             |
|      |                   | 🚯 Color                                    |                       |                                   |
|      |                   | Display                                    |                       |                                   |
|      |                   | E Menu ✓ Personalize                       |                       |                                   |
|      |                   | II Others                                  |                       |                                   |
|      |                   |                                            |                       |                                   |
|      |                   |                                            |                       | $\bigcirc \lor \lor \diamondsuit$ |
|      |                   | E2422HS                                    |                       |                                   |
|      |                   | Dell 24 Monitor                            |                       |                                   |
|      |                   | . Brightness / Contrast                    |                       |                                   |
|      |                   | 🔁 🛛 Auto Adjust                            |                       | ✓ RGB                             |
|      |                   | Input Source                               |                       | YCbCr                             |
|      |                   | <ul> <li>Color</li> <li>Display</li> </ul> |                       |                                   |
|      |                   | a∰ Audio                                   |                       |                                   |
|      |                   | Menu                                       |                       |                                   |
|      |                   | ☆ Personalize<br>때 Others                  |                       |                                   |
|      |                   |                                            |                       |                                   |
|      |                   |                                            |                       |                                   |
|      |                   | *Bila input VGA dip                        | ilih.                 |                                   |
|      | Reset Color (Atur | Mengatur ulang penga                       | turan warna monito    | r ke pengaturan                   |
|      | Diang warna)      | paprik.<br>Gunalian fungai lavaru          |                       |                                   |
| Ц    | Display (Layar)   | Gunakan tungsi layar u                     | ntuk menyesuaikan     | gambar.                           |
|      |                   | E2422H/E2422HN                             |                       |                                   |
|      |                   | Dell 24 Monitor                            |                       |                                   |
|      |                   | 🔅 Brightness / Contrast                    | Aspect Ratio          | > 16:9                            |
|      |                   | 😂 🛛 Auto Adjust                            |                       |                                   |
|      |                   | Input Source                               | Vertical Position     |                                   |
|      |                   | Display                                    | Snarpness Pixel Clock | > 50                              |
|      |                   | E Menu                                     |                       |                                   |
|      |                   | ☆ Personalize                              | Response Time         | > Normal                          |
|      |                   | I Others                                   | Reset Display         |                                   |
|      |                   |                                            |                       |                                   |
|      |                   |                                            |                       | $\bullet \bullet \bullet \bullet$ |

| lkon                                                                                                    | Menu dan                                        | Keterangan                                                                                                    |                               |                        |
|----------------------------------------------------------------------------------------------------|-------------------------------------------------|----------------------------------------------------------------------------------------------------|-------------------------------|------------------------|
|                                                                                                    | submenu                                         |                                                                                                    |                               |                        |
|                                                                                                    |                                                 | E2422HS                                                                                                    |                               |                        |
|                                                                                                    |                                                 | Dell 24 Monitor                                                                                                  |                               |                        |
|                                                                                                    |                                                 | 🔅 Brightness / Contrast                                                                                          | Aspect Ratio                  | > 16:9                 |
|                                                                                                    |                                                 | Auto Adjust                                                                                                    |                               |                        |
|                                                                                                    |                                                 | Color                                                                                                    | Vertical Position             | N 50                   |
|                                                                                                    |                                                 | Display                                                                                                    | Pixel Clock                   | 2 30                   |
|                                                                                                    |                                                 | a∰ Audio                                                                                                    |                               |                        |
|                                                                                                    |                                                 | ⊟ Menu<br>☆ Personalize                                                                                          | Response Time                 | > Normal               |
|                                                                                                    |                                                 | II Others                                                                                                    | Reset Display                 |                        |
|                                                                                                    |                                                 |                                                                                                    |                               |                        |
|                                                                                                    | Aspect Ratio<br>(Rasio Aspek)                   | Menyesuaikan rasio gambar ke 16:9, 4:3, atau 5:4.                                                                |                               |                        |
| Horizontal<br>Position (VGA input<br>only) (Horizontal Posisi<br>(Hanya input VGA))       Gunakan ♥ atau ♥ untuk menggeser gambar<br>kanan.<br>Minimum adalah '0' (-). Maksimum adalah '100' (         Vertikal Positon<br>(VGA input only)<br> |                                                 | gambar ke kiri dan                                                                                               |                               |                        |
|                                                                                                    |                                                 | h '100' (+).                                                                                                    |                               |                        |
|                                                                                                    |                                                 | gambar ke atas dan                                                                                               |                               |                        |
|                                                                                                    |                                                 | ıh '100' (+).                                                                                                    |                               |                        |
|                                                                                                    | Sharpness<br>(Ketajaman)                        | Fitur ini dapat membuat gambar terlihat lebih tajam atau lebih<br>lembut. Penggunaan 🔊 atau 🔊 untuk menyesuaikan |                               |                        |
|                                                                                                    |                                                 | ketajaman dari 0 hing                                                                                            | ga 100.                       |                        |
|                                                                                                    | Pixel Clock (VGA                                | Dengan fitur Clock Pi                                                                                            | ksel, Anda dapat m            | enyesuaikan kualitas   |
|                                                                                                    | input only) (Clock                              | gambar pada monitor                                                                                              | berdasarkan prefe             | rensi Anda.            |
|                                                                                                    | (Hanya input VGA))                              | Gunakan tombol 🗙 at                                                                                              | au 💙 untuk menye              | suaikan kualitas       |
|                                                                                                    |                                                 | gambar terbaik.                                                                                                  |                               |                        |
|                                                                                                    | Phase                                           | Jika hasil yang dipero                                                                                           | leh menggunakan p             | penyesuaian Fase tidak |
|                                                                                                    | (VGA input only)<br>(Fase<br>(Hanya input VGA)) | memuaskan, gunakan<br>gunakan kembali Fase                                                                       | penyesuaian Clock<br>(halus). | < Piksel (kasar), lalu |
|                                                                                                    | Response Time<br>(Waktu Respons)                | Untuk memilih di antara mode Normal (8 ms) dan Fast (Ce<br>(5 ms).                                               |                               | 8 ms) dan Fast (Cepat) |
|                                                                                                    | Reset Display<br>(Atur Ulang Layar)             | Pilih opsi ini untuk me                                                                                          | ngembalikan penga             | aturan layar default.  |

| lkon | Menu dan<br>submenu               | Keterangan                                                                                                    |  |  |
|------|-----------------------------------|----------------------------------------------------------------------------------------------------|--|--|
| Ł    | Audio                             | E2422HS                                                                                                    |  |  |
|      | Volume                            | Gunakan tombol ini untuk menyesuaikan volume suara.<br>Minimum adalah '0' (-).<br>Maksimum adalah '100' (+).                                                                                                    |  |  |
|      | Speaker                           | Untuk mengaktifkan atau menonaktifkan fungsi Speaker.                                                                                                    |  |  |
|      | Reset Audio (Atur<br>Ulang Audio) | Pilih opsi ini untuk mengembalikan pengaturan audio default.                                                                                                    |  |  |
|      | Menu                              | Pilih opsi ini untuk menyesuaikan pengaturan OSD, misalnya bahasa OSD dan durasi agar menu tetap ditampilkan di layar, ds. E2422H/E2422HN <ul> <li>Pergotness / Contract</li> <li>Arto Adjust</li> <li>Ingut Source</li> <li>Color</li> <li>Display</li> <li>Reset Menu</li> </ul> <ul> <li>Pergonalize</li> <li>Others</li> </ul> |  |  |

| lkon | Menu dan                       |                                                                                                    | Keterangan                                                                      |                                                                         |
|------|--------------------------------|----------------------------------------------------------------------------------------------------|---------------------------------------------------------------------------------|-------------------------------------------------------------------------|
|      | submenu                        |                                                                                                    |                                                                                 |                                                                         |
|      |                                | E2422HS                                                                                                    |                                                                                 |                                                                         |
|      |                                | Dell 24 Monitor                                                                                                    |                                                                                 |                                                                         |
|      |                                | 🔅 Brightness / Contrast                                                                                                    | Language                                                                        | > English                                                               |
|      |                                | 🔁 🛛 Auto Adjust                                                                                                    | Transparency                                                                    | > 20                                                                    |
|      |                                | Input Source                                                                                                    | Timer                                                                           | > 20 s                                                                  |
|      |                                | Color                                                                                                    | Lock                                                                            | > Disable                                                               |
|      |                                | ⊈ Display                                                                                                    | Read Wiena                                                                      |                                                                         |
|      |                                | E Menu                                                                                                    |                                                                                 |                                                                         |
|      |                                | ☆ Personalize                                                                                                    |                                                                                 |                                                                         |
|      |                                | II Others                                                                                                    |                                                                                 |                                                                         |
|      |                                |                                                                                                    |                                                                                 | $\diamond \diamond \diamond \diamond$                                   |
|      | Language<br>(Bahasa)           | Opsi bahasa mengatu<br>bahasa: Inggris, Spar<br>Rusia, Tionghoa Mod                                                                                                    | ur layar OSD ke sala<br>nyol, Prancis, Jerma<br>lern, atau Jepang.              | ah satu dari delapan<br>an, Portugis Brasil,                            |
|      | Transparency<br>(Transparansi) | Pilih opsi ini untuk me<br>menekan tombol                                                                                                    | engubah transparan<br>atau 文 dari 0 hing                                        | nsi menu dengan<br>gga 100.                                             |
|      | Timer                          | Waktu tunggu OSD:<br>aktif setelah terakhir                                                                                                    | mengatur lamanya<br>kali Anda menekan                                           | waktu OSD akan tetap<br>1 tombol.                                       |
|      |                                | Gunakan 🐼 dan 😵                                                                                                    | untuk menyesuaik                                                                | an panel geser dalam                                                    |
|      |                                | penambahan 1 detik,                                                                                                    | mulai dari 5 hingga                                                             | 160 detik.                                                              |
|      | Lock (Kunci)                   | Dengan tombol kontr<br>dapat mencegah orar<br>mencegah aktivasi ya<br>demi sisi pada banyal                                                                                          | ol yang terkunci pa<br>ng lain mengakses l<br>ang tidak disengaja<br>k monitor. | ada monitor, Anda<br>kontrol. Fungsi ini juga<br>dalam konfigurasi sisi |
|      |                                | E2422H/E2422H                                                                                                    | N                                                                               |                                                                         |
|      |                                | Image: Second system     Dell 24 Monitor       Image: Second system     Brightness / Contrast       Image: Second system     Auto Adjust       Image: Second system     Input Source |                                                                                 |                                                                         |
|      |                                | Color                                                                                                    |                                                                                 | Menu Buttons                                                            |
|      |                                | Display                                                                                                    |                                                                                 | Power Button<br>Menu + Power Buttons                                    |
|      |                                | ☆ Personalize<br>王 Others                                                                                                    |                                                                                 | ✓ Disable                                                               |
|      |                                |                                                                                                    |                                                                                 |                                                                         |

| lkon | Menu dan<br>submonu                                    | Keterangan                                                                                                    |  |  |
|------|--------------------------------------------------------|----------------------------------------------------------------------------------------------------|--|--|
|      | submenu                                                | 5040000                                                                                                    |  |  |
|      |                                                        | <ul> <li>E2422HS</li> <li>Brightness / Contrast</li> <li>Auto Adjust</li> <li>Input Source</li> <li>Color</li> <li>Display</li> <li>Audio</li> <li>Menu Buttons</li> <li>Power Button</li> <li>Menu + Power Buttons</li> <li>Personalize</li> <li>Others</li> <li>Tombol Menu: Semua tombol Menu/fungsi (kecuali tombol Daya) terkunci dan tidak dapat diakses pengguna.</li> <li>Tombol Daya: Hanya tombol Daya yang terkunci dan tidak dapat diakses pengguna.</li> <li>Tombol Menu+Daya: Semua tombol Menu/fungsi &amp; Daya terkunci dan tidak dapat diakses pengguna.</li> <li>Tombol Menu+Daya: Semua tombol Menu/fungsi &amp; Daya terkunci dan tidak dapat diakses pengguna.</li> <li>Tombol Menu+Daya: Semua tombol Menu/fungsi &amp; Daya terkunci dan tidak dapat diakses pengguna.</li> <li>Tombol Menu+Daya: Semua tombol Menu/fungsi &amp; Daya terkunci dan tidak dapat diakses pengguna.</li> <li>Tombol Menu+Daya: Semua tombol Menu/fungsi &amp; Daya terkunci dan tidak dapat diakses pengguna.</li> <li>Tombol Menu+Daya: Semua tombol Menu/fungsi &amp; Daya terkunci dan tidak dapat diakses pengguna.</li> <li>Tombol Menu+Daya: Semua tombol Menu/fungsi &amp; Daya terkunci dan tidak dapat diakses pengguna.</li> </ul>                                                                                                    |  |  |
|      | Reset Menu<br>(Atur Illang Menu)                       | Pilih opsi ini untuk mengembalikan pengaturan menu default.                                                                                                    |  |  |
| ☆    | (Atur Ulang Menu)<br>Personalize<br>(Personalisasikan) | Dengan memilih opsi ini, Anda dapat menetapkan dua tombol bintasan dan fungsi indikator LED daya.   E2422H/E2422HN   Image: Initiation of the struct struct s |  |  |

| lkon | Menu dan                                                  | Keterangan                                                                                                    |  |  |
|------|-----------------------------------------------------------|----------------------------------------------------------------------------------------------------|--|--|
|      | submenu                                                   |                                                                                                    |  |  |
|      |                                                           | E24222FS         Image: Dell 24 Monitor         Image: Dell 24 Monitor </th |  |  |
|      | Shortcut Key 1<br>(Tombol Pintasan 1)                     | Untuk memilih salah satu fungsi berikut: Mode Standar,<br>Kecerahan/Kontras, Penyesuaian Otomatis, Sumber Input,<br>Rasio Aspek, Volume (khusus E2422HS), untuk mengatur<br>tombol pintasan 1.                                                                                                    |  |  |
|      | Shortcut Key 2<br>(Tombol Pintasan 2)                     | Untuk memilih salah satu fungsi berikut: Mode Standar,<br>Kecerahan/Kontras, (Penyesuaian Otomatis, Sumber Input,<br>Rasio Aspek, Volume (khusus E2422HS), untuk mengatur<br>tombol pintasan 2.                                                                                                    |  |  |
|      | Power Button LED<br>(Tombol Daya)                         | Untuk mengaktifkan atau menonaktifkan indikator LED daya<br>dalam Mode Aktif untuk menghemat energi.                                                                                                    |  |  |
|      | Reset<br>Personalization<br>(Atur Ulang<br>Personalisasi) | Untuk mengembalikan tombol pintasan ke pengaturan default.                                                                                                    |  |  |
| Ŧ    | Others (Lainnya)                                          | E2422H/E2422HN         Image: Dell 24 Monitor         Image: Dell 24 Monitor         Image: Dell 24        |  |  |

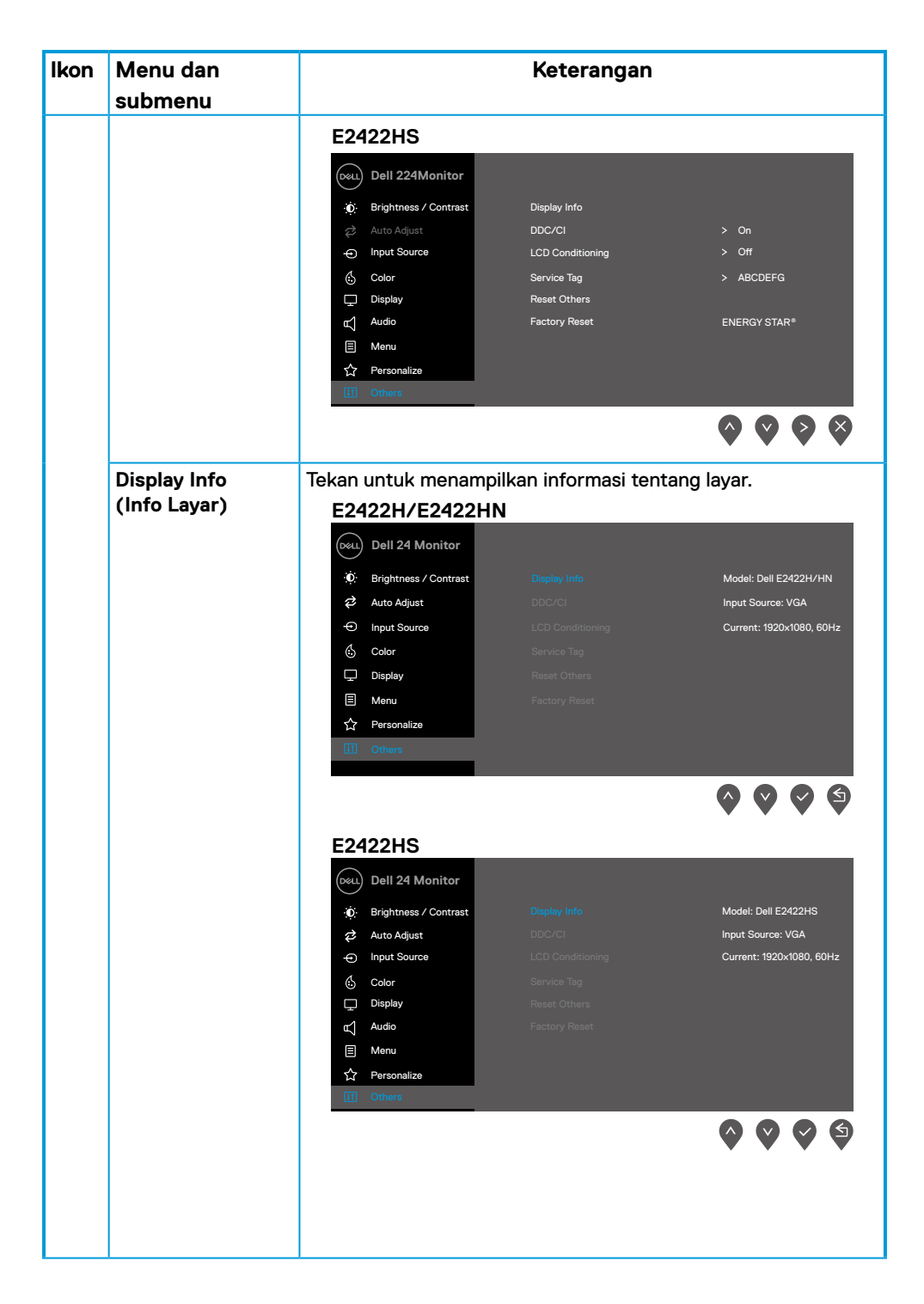

| lkon | Menu dan |                                                                                                    | Keterangan                  |  |
|------|----------|----------------------------------------------------------------------------------------------------|-----------------------------|--|
|      | submenu  |                                                                                                    |                             |  |
|      | DDC/CI   | DDC/CI (Display Data Channel/Command Interface)<br>memungkinkan Anda menyesuaikan pengaturan monitor<br>menggunakan perangkat lunak pada komputer.<br>Pilih Tidak Aktif untuk menonaktifkan fitur ini.<br>Aktifkan fitur ini untuk pengalaman pengguna terbaik dan<br>performa optimal dari monitor Anda. |                             |  |
|      |          | E2422H/E2422HN                                                                                                    |                             |  |
|      |          | Dell 24 Monitor                                                                                                    |                             |  |
|      |          | 😟 Brightness / Contrast                                                                                                    | Display Info                |  |
|      |          | 🛱 Auto Adjust                                                                                                    | DDC/CI On                   |  |
|      |          | Input Source                                                                                                    | LCD Conditioning Off        |  |
|      |          | Display                                                                                                    | Service rag                 |  |
|      |          | E Menu                                                                                                    | Factory Reset               |  |
|      |          | ☆ Personalize III Others                                                                                                    |                             |  |
|      |          |                                                                                                    |                             |  |
|      |          | E2422HS                                                                                                    |                             |  |
|      |          | Dell 24 Monitor                                                                                                    |                             |  |
|      |          | D Brightness / Contrast                                                                                                    | Display Info                |  |
|      |          | Auto Adjust                                                                                                    | DDC/CI  CD Conditioning Off |  |
|      |          | Color                                                                                                    | Service Tag                 |  |
|      |          | Display                                                                                                    | Reset Others                |  |
|      |          | هر) Audio                                                                                                    | Factory Reset               |  |
|      |          | E Menu                                                                                                    |                             |  |
|      |          |                                                                                                    |                             |  |
|      |          |                                                                                                    |                             |  |

| lkon | Menu dan<br>submenu                    | Keterangan                                                                                                    |
|------|----------------------------------------|----------------------------------------------------------------------------------------------------|
|      | LCD<br>Conditioning<br>(Penyempurnaan) | Membantu mengurangi kasus minor pada retensi gambar.<br>Tergantung pada derajat retensi gambar, program mungkin<br>memerlukan waktu untuk dijalankan. Untuk memulai<br><b>Penyempurnaan LCD</b> , pilih Aktif.                                                                                                    |
|      |                                        | E2422H/E2422HN         Dell 24 Monitor         Image: Provide the state of the state of the |
|      |                                        | Scolor     Service Tag     ✓ Off       □     Display     Reset Others       □     Menu     Factory Reset       ☆     Personalize       □     Others                                                                                                    |
|      |                                        | E2422HS          Dell 24 Monitor         Image: Brightness / Contrast                                                                                                    |
|      |                                        | Auto Adjust     DBC/Cl <ul> <li>Input Source</li> <li>LCD Conditioning</li> <li>On</li> <li>Color</li> <li>Service Tag</li> <li>Off</li> <li>Display</li> <li>Reset Others</li> <li>Audio</li> <li>Factory Reset</li> <li>Menu</li> <li>Personalize</li> <li>Others</li> <li>Others</li></ul>                                                                                                    |
|      |                                        |                                                                                                    |

| lkon | Menu dan<br>submenu |                                             | Keterangan                  |                   |
|------|---------------------|---------------------------------------------|-----------------------------|-------------------|
|      | Service Tag         | Menampilkan nomor Tag Layanan pada monitor. |                             |                   |
|      | ( lag Layanan)      | E2422H/E2422                                | HN                          |                   |
|      |                     | Dell 24 Monitor                             |                             |                   |
|      |                     | : D: Brightness / Contrast                  | Display Info                |                   |
|      |                     | 😂 🛛 Auto Adjust                             | DDC/CI                      | > On              |
|      |                     | • Input Source                              | LCD Conditioning            | > Off             |
|      |                     | 🔂 Color                                     | Service Tag                 | > ABCDEFG         |
|      |                     | 🖵 Display                                   | Reset Others                |                   |
|      |                     | Menu                                        | Factory Reset               | ENERGY STAR®      |
|      |                     | ☆ Personalize                               |                             |                   |
|      |                     | UI Others                                   |                             |                   |
|      |                     |                                             |                             |                   |
|      |                     | E2422HS                                     |                             |                   |
|      |                     | Dell 24 Monitor                             |                             |                   |
|      |                     | 🔅 Brightness / Contrast                     | Display Info                |                   |
|      |                     | 😂 🛛 Auto Adjust                             | DDC/CI                      | > On              |
|      |                     | Input Source                                | LCD Conditioning            | > Off             |
|      |                     | 🔅 Color                                     | Service Tag<br>Reset Others | > ABCDEFG         |
|      |                     | τ_ Audio                                    | Factory Reset               | ENERGY STAR®      |
|      |                     | Menu                                        |                             |                   |
|      |                     | ☆ Personalize                               |                             |                   |
|      |                     | II Others                                   |                             |                   |
|      |                     |                                             |                             |                   |
|      | Reset Others        | Mengatur ulang se                           | emua pengaturan dala        | m menu pengaturan |
|      | (Atur Ulang         | Lainnya ke pendatu                          | ran default pabrik.         | pengetalan        |
|      | Lainnya)            | , , , , , , , , , , , , , , , , , , ,       |                             |                   |
|      | Factory Reset       | Mengembalikan ser                           | nua nilai standar ke pen    | gaturan default   |
|      | (Pengaturan Ulang   | pabrik. Fungsi ini ju                       | ga merupakan pengatur       | an untuk uji      |
|      | Pabrik)             | ENERGY STAR®.                               | · · · · ·                   | -                 |

| <ul> <li>Ø: Brightness / Contrast</li> <li>Auto Adjust</li> <li>Input Source</li> <li>Contrast</li> </ul>                      | Display Info<br>DDC/CI                                           |                                    |
|----------------------------------------------------------------------------------------------------|------------------------------------------------------------------|------------------------------------|
| Auto Adjust     Input Source                                                                                                   | DDC/CI                                                           |                                    |
| Input Source                                                                                                    |                                                                  | > On                               |
| A C-1                                                                                                    | LCD Conditioning                                                 | > Off                              |
| Color                                                                                                    | Service Tag                                                      | > ABCDEFG                          |
| 🖵 Display                                                                                                    | Reset Others                                                     |                                    |
| 🗏 Menu                                                                                                    | Factory Reset                                                    | ENERGY STAR*                       |
| ☆ Personalize                                                                                                    |                                                                  |                                    |
| II Others                                                                                                    |                                                                  |                                    |
| 24222HS                                                                                                    |                                                                  |                                    |
| Dell 24 Monitor                                                                                                    |                                                                  |                                    |
| 🔅 Brightness / Contrast                                                                                                    | Display Info                                                     |                                    |
| 🔁 Auto Adjust                                                                                                    | DDC/CI                                                           | > On                               |
|                                                                                                    |                                                                  |                                    |
| ← Input Source                                                                                                    | LCD Conditioning                                                 | > Off                              |
| <ul> <li>← Input Source</li> <li>⑤ Color</li> </ul>                                                                            | LCD Conditioning<br>Service Tag                                  | > Off<br>> ABCDEFG                 |
| Input Source     Color     Display                                                                                             | LCD Conditioning<br>Service Tag<br>Reset Others                  | > Off<br>> ABCDEFG                 |
| Input Source     Color     Display     Audio                                                                                   | LCD Conditioning<br>Service Tag<br>Reset Others<br>Factory Reset | > Off<br>> ABCDEFG<br>ENERGY STAR® |
| <ul> <li>← Input Source</li> <li>☆ Color</li> <li>↓ Display</li> <li>☆ Audio</li> <li>▲ Menu</li> </ul>                        | LCD Conditioning<br>Service Tag<br>Reset Others<br>Factory Reset | > Off > ABCDEFG ENERGY STAR*       |
| <ul> <li>← Input Source</li> <li>☆ Color</li> <li>↓ Display</li> <li>↓ Audio</li> <li>▲ Menu</li> <li>☆ Personalize</li> </ul> | LCD Conditioning<br>Service Tag<br>Reset Others<br>Factory Reset | > Off > ABCDEFG ENERGY STAR*       |

## Pesan peringatan OSD

Kotak Pesan Peringatan Daya berikut berlaku untuk fungsi Kecerahan pertama kali saat Anda menyesuaikan tingkat Kecerahan di atas tingkat default.

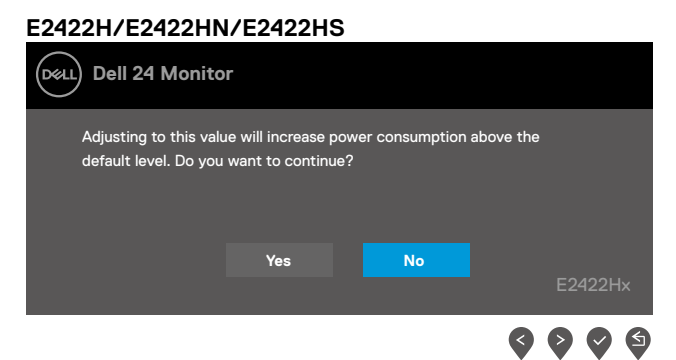

Sebelum fungsi Kunci diaktifkan, pesan berikut akan ditampilkan.

#### E2422H/E2422HN/E2422HS

| Dell 24 Monito                       | r                                  |                                   |            |
|--------------------------------------|------------------------------------|-----------------------------------|------------|
| Are you sure you<br>To unlock the Bu | ı want to lock<br>ıttons, refer to | the Menu Butto<br>the User's Guid | ns?<br>le. |
|                                      | Yes                                | No                                | E2422Hx    |
|                                      |                                    |                                   |            |

# CATATAN: Pesan mungkin akan sedikit berbeda, tergantung pada pengaturan yang dipilih.

Sebelum fungsi DDC/Cl dinonaktifkan, pesan berikut akan ditampilkan. E2422H/E2422HN/E2422HS

| Dell 24 Monito                                                     | r                                       |                              |         |
|--------------------------------------------------------------------|-----------------------------------------|------------------------------|---------|
| The function of adjus<br>will be disabled.<br>Do you wish to disab | sting display setti<br>le DDC/Cl functi | ing using PC applicat<br>on? | lion    |
|                                                                    | Yes                                     | No                           | E2422Hx |
|                                                                    |                                         |                              |         |

Bila monitor beralih ke mode Siaga, pesan berikut akan ditampilkan.

| E2422H/E2422HN/E2422HS  |         |
|-------------------------|---------|
| Dell 24 Monitor         |         |
| Going into Standby mode |         |
| @<br>                   | E2422Hx |

Jika kabel VGA, DP, atau HDMI tidak tersambung, kotak dialog mengambang akan ditampilkan. Monitor akan beralih ke mode Siaga setelah 4 minutes jika dibiarkan dalam kondisi ini.

| E2422H/E2422HN/E2422HS                              |         |
|-----------------------------------------------------|---------|
| Dell 24 Monitor                                     |         |
| 🐵 💡 No VGA Cable                                    |         |
| The display will go into Standby mode in 4 minutes. |         |
|                                                     |         |
| www.deil.com/E2422Hx                                | E2422Hx |
| E2422H/E2422HS                                      |         |
| Dell 24 Monitor                                     |         |
| 📟 ? No DP Cable                                     |         |
| The display will go into Standby mode in 4 minutes. |         |
|                                                     |         |
| www.dell.com/E2422Hx                                |         |
|                                                     | E2422Hx |
| E2422HN/E2422HS                                     |         |
| Dell 24 Monitor                                     |         |
| 📼 🥐 No HDMI Cable                                   |         |
| The display will go into Standby mode in 4 minutes. |         |
|                                                     |         |
| www.dell.com/F2422Hy                                |         |
|                                                     | E2422Hx |

Lihat Penyelesaian masalah untuk informasi selengkapnya.

## Mengatur resolusi layar pada monitor

### E2422H/E2422HN/E2422HS

### Mengatur resolusi layar ke 1920x1080

Untuk performa terbaik, atur resolusi layar ke 1920x1080 piksel dengan melakukan langkahlangkah berikut:

### Di Windows 7:

- 1. Klik kanan desktop, lalu klik Resolusi Layar.
- 2. Klik menu dropdown pada Resolusi Layar, lalu pilih 1920 × 1080.
- 3. Klik OK.

### Di Windows 8 atau Windows 8.1:

- 1. Pilih ubin Desktop untuk beralih ke desktop klasik.
- 2. Klik kanan desktop, lalu klik Resolusi Layar.
- 3. Klik menu dropdown pada Resolusi Layar, lalu pilih 1920 x 1080.
- 4. Klik OK.

### Di Windows 10:

- 1. Klik kanan desktop, lalu klik Pengaturan Tampilan.
- 2. Klik Pengaturan Tampilan Lanjutan.
- 3. Klik menu dropdown dalam Resolusi, lalu pilih 1920x1080.
- 4. Klik Apply.

Jika opsi resolusi yang disarankan tidak ditampilkan, Anda mungkin harus memperbarui driver grafis. Gunakan salah satu metode berikut untuk memperbarui driver grafis:

### **Komputer Dell**

- 1. Kunjungi https://www.dell.com/support, masukkan tag layanan, lalu unduh driver terkini untuk kartu grafis Anda.
- Setelah menginstal driver untuk adapter grafis, coba atur kembali resolusi ke 1920x1080.

CATATAN: Jika Anda tidak dapat mengatur resolusi ke 1920x1080, hubungi Dell untuk mendapatkan informasi tentang adapter grafis yang mendukung resolusi tersebut.

## Komputer selain Dell

### Di Windows 7:

- 1. Klik kanan desktop, lalu klik Personalisasi.
- 2. Klik Ubah Pengaturan Tampilan.
- 3. Klik Pengaturan Lanjutan.
- **4.** Kenali produsen pengontrol grafis dari keterangan di bagian atas jendela. Misalnya, NVIDIA, AMD, Intel, dsb.
- 5. Buka situs web penyedia kartu grafis untuk mencari driver terbaru. Contoh, https://www.AMD.com atau https://www.NVIDIA.com.
- Setelah menginstal driver untuk adapter grafis, coba atur kembali resolusi ke 1920x1080.

### Di Windows 8 atau Windows 8.1:

- 1. Pilih ubin Desktop untuk beralih ke desktop klasik.
- 2. Klik kanan desktop, lalu klik Personalisasi.
- 3. Klik Ubah Pengaturan Tampilan.
- 4. Klik Pengaturan Lanjutan.
- 5. Kenali produsen pengontrol grafis dari keterangan di bagian atas jendela. Misalnya, NVIDIA, AMD, Intel, dsb.
- 6. Buka situs web penyedia kartu grafis untuk mencari driver terbaru. Contoh, https://www.AMD.com atau https://www.NVIDIA.com.
- 7. Setelah menginstal driver untuk adapter grafis, coba atur kembali resolusi ke 1920x1080.

### Di Windows 10:

- 1. Klik kanan desktop, lalu klik Pengaturan Tampilan.
- 2. Klik Pengaturan tampilan lanjutan.
- 3. Klik Properti adapter tampilan.
- **4.** Kenali produsen pengontrol grafis dari keterangan di bagian atas jendela. Misalnya, NVIDIA, AMD, Intel, dsb.
- 5. Buka situs web penyedia kartu grafis untuk mencari driver terbaru. Contoh, https://www.AMD.com atau https://www.NVIDIA.com.
- 6. Setelah menginstal driver untuk adapter grafis, coba atur kembali resolusi ke 1920x1080.

### CATATAN: Jika Anda tidak dapat mengatur ke resolusi yang disarankan, hubungi produsen komputer Anda atau pertimbangkan untuk membeli adapter grafis yang mendukung resolusi video tersebut.

## Menggunakan kemiringan

Anda dapat memiringkan monitor untuk mendapatkan sudut pandang yang paling nyaman.

## CATATAN: Penyangga tidak terpasang saat monitor dikirim dari pabrik.

Model H/HN

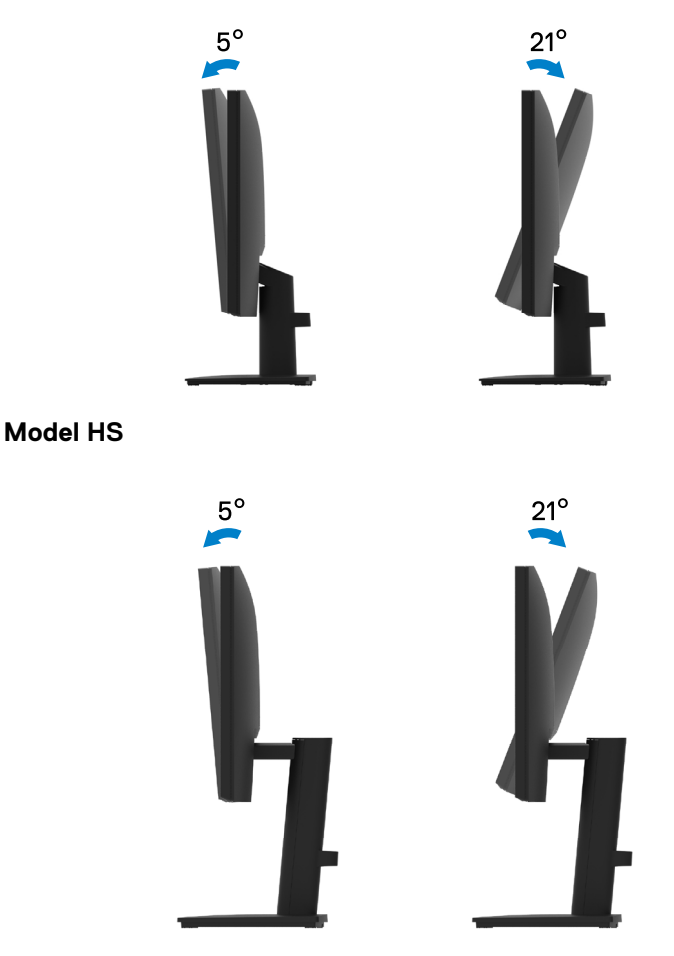

# PERINGATAN: Sebelum Anda memulai setiap prosedur pada bagian ini, ikuti Petunjuk keselamatan.

## Uji mandiri

Monitor ini dilengkapi fitur uji mandiri yang memungkinkan Anda memeriksa apakah monitor berfungsi dengan baik. Jika monitor dan komputer telah tersambung dengan benar namun layar monitor tetap gelap, jalankan uji mandiri monitor dengan melakukan langkah-langkah berikut:

- 1. Matikan komputer dan monitor.
- 2. Lepas semua kabel video dari monitor. Dengan cara ini, komputer tidak akan ikut diuji.
- 3. Hidupkan monitor.

Jika berfungsi dengan benar, monitor akan mendeteksi bahwa tidak ada sinyal atau salah satu pesan berikut ditampilkan. Dalam mode uji mandiri, LED daya tetap berwarna putih.

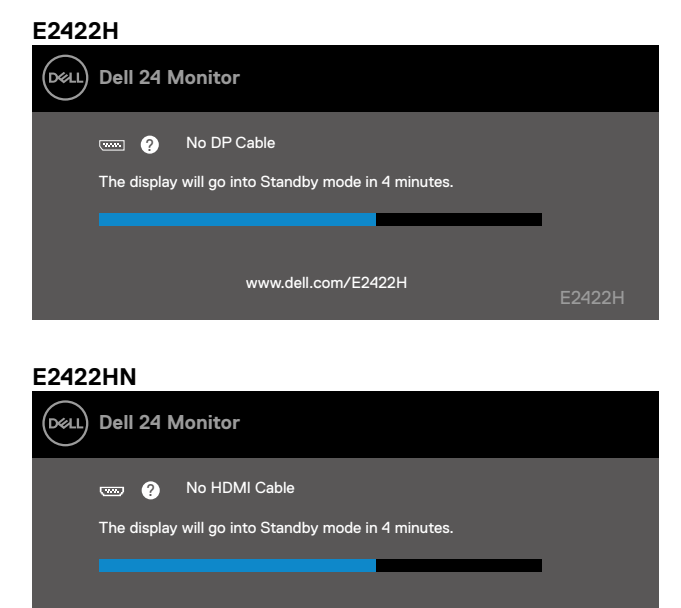

www.dell.com/E2422HN

| E242 | ZHS                                                 |         |
|------|-----------------------------------------------------|---------|
| Deel | Dell 24 Monitor                                     |         |
|      | 📟 ? No DP Cable                                     |         |
|      | The display will go into Standby mode in 4 minutes. |         |
|      |                                                     |         |
|      | www.dell.com/E2422HS                                | E2422HS |
| E242 | 2HS                                                 |         |
| Dell | Dell 24 Monitor                                     |         |
|      | 🚥 ? No HDMI Cable                                   |         |
|      | The display will go into Standby mode in 4 minutes. |         |
|      |                                                     |         |
|      | www.dell.com/E2422HS                                | E2422HS |

CATATAN: Pesan ini juga akan ditampilkan saat pengoperasian normal, jika kabel video terlepas atau rusak.

4. Matikan monitor, sambungkan kembali kabel video, lalu hidupkan komputer dan monitor.

Jika monitor tetap gelap setelah Anda menyambungkan kabel kembali, periksa pengontrol video dan komputer.

## **Diagnosis internal**

Monitor ini dilengkapi alat diagnosis internal yang dapat membantu Anda menentukan apakah ketidaknormalan layar yang dialami adalah masalah bawaan pada monitor, atau pada komputer maupun kartu video.

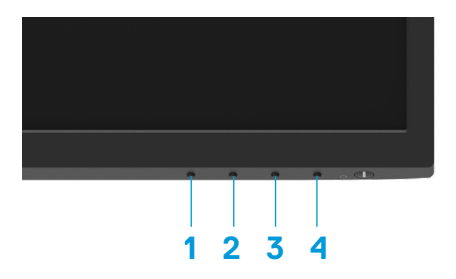

| Label | Keterangan |
|-------|------------|
| 1     | Tombol 1   |
| 2     | Tombol 2   |
| 3     | Tombol 3   |
| 4     | Tombol 4   |

### Untuk menjalankan diagnosis internal:

- 1. Pastikan layar bersih (tidak ada partikel debu di permukaan layar).
- 2. Tekan dan tahan Tombol 4 selama sekitar 4 detik, lalu tunggu menu pop up ditampilkan.
- 3. Gunakan Tombol 1 atau 2 untuk memilih 🖵, lalu tekan 🔮 untuk konfirmasi.

Pola uji abu-abu akan ditampilkan di awal program diagnosis.

- 4. Memeriksa ketidaknormalan layar secara menyeluruh.
- 5. Tekan Tombol 1 untuk mengubah pola uji.
- **6.** Ulangi langkah 4 dan 5 untuk memeriksa layar dalam warna merah, hijau, biru, hitam, putih, dan layar teks.
- 7. Saat berada di layar uji warna Putih, periksa keseragaman warna putih dan apakah ada warna putih yang terlihat kehijauan/kemerahan, dsb.
- 8. Tekan Tombol 1 untuk mengakhiri program diagnosis.

## Masalah umum

Tabel berikut berisi informasi umum tentang masalah monitor yang biasa terjadi dan mungkin Anda alami beserta kemungkinan solusinya:

| Gejala umum                       | Kemungkinan solusi                                                                                                    |
|-----------------------------------|----------------------------------------------------------------------------------------------------|
| Tidak ada video/LED Daya<br>mati  | <ul> <li>Pastikan kabel video yang menyambungkan monitor dengan komputer telah tersambung benar dan aman.</li> <li>Pastikan stopkontak berfungsi baik menggunakan peralatan listrik lainnya.</li> <li>Pastikan tombol daya telah ditekan.</li> <li>Pastikan sumber input yang benar telah dipilih melalui menu Sumber Input.</li> </ul>                |
| Tidak ada video/LED Daya<br>hidup | <ul> <li>Tambah kontrol kecerahan dan kontras menggunakan OSD.</li> <li>Jalankan pemeriksaan dengan fitur uji mandiri monitor.</li> <li>Periksa apakah ada pin yang tertekuk atau rusak pada konektor kabel video.</li> <li>Jalankan diagnosis internal.</li> <li>Pastikan sumber input yang benar telah dipilih melalui menu Sumber Input.</li> </ul> |
| Fokus buruk                       | <ul> <li>Kurangi kabel ekstensi video.</li> <li>Atur ulang monitor ke Pengaturan Pabrik (Factory Reset).</li> <li>Ubah resolusi video ke rasio aspek yang benar.</li> </ul>                                                                                                    |
| Video goyang/berkedip             | <ul> <li>Atur ulang monitor ke Pengaturan Pabrik (Factory Reset).</li> <li>Periksa faktor lingkungan.</li> <li>Pindahkan monitor, lalu uji di ruangan lain.</li> </ul>                                                                                                    |
| Piksel hilang                     | <ul> <li>Matikan daya, lalu hidupkan kembali.</li> <li>Piksel yang tidak aktif secara permanen adalah cacat alami yang dapat terjadi pada teknologi LCD.</li> <li>Untuk informasi selengkapnya tentang Kualitas Monitor dan Kebijakan Piksel Dell, buka situs Dukungan Dell di:<br/>www.dell.com/pixelguidelines.</li> </ul>                           |
| Piksel macet                      | <ul> <li>Matikan daya, lalu hidupkan kembali.</li> <li>Piksel yang tidak aktif secara permanen adalah cacat alami yang dapat terjadi pada teknologi LCD.</li> <li>Untuk informasi selengkapnya tentang Kualitas Monitor dan Kebijakan Piksel Dell, buka situs Dukungan Dell di:<br/>www.dell.com/pixelguidelines.</li> </ul>                           |
| Masalah kecerahan                 | <ul> <li>Atur ulang monitor ke Pengaturan Pabrik (Factory Reset).</li> <li>Sesuaikan kontrol kecerahan dan kontras menggunakan OSD.</li> </ul>                                                                                                    |
| Distorsi geometris                | <ul> <li>Atur ulang monitor ke Pengaturan Pabrik (Factory Reset).</li> <li>Sesuaikan horizontal dan vertikal menggunakan OSD.</li> </ul>                                                                                                    |
| Garis horizontal/vertikal         | <ul> <li>Atur ulang monitor ke Pengaturan Pabrik (Factory Reset).</li> <li>Jalankan pemeriksaan fitur uji mandiri monitor, lalu lihat apakah garis tersebut juga muncul dalam mode uji mandiri.</li> <li>Periksa apakah ada pin yang tertekuk atau rusak pada konektor kabel video.</li> <li>Jalankan diagnosis internal.</li> </ul>                   |

| Gejala umum                                                                    | Kemungkinan solusi                                                                                                    |
|--------------------------------------------------------------------------------|----------------------------------------------------------------------------------------------------|
| Masalah<br>sinkronisasi                                                        | <ul> <li>Atur ulang monitor ke Pengaturan Pabrik (Factory Reset).</li> <li>Jalankan pemeriksaan fitur uji mandiri monitor untuk melihat apakah layar acak tersebut juga muncul dalam mode uji mandiri.</li> <li>Periksa apakah ada pin yang tertekuk atau rusak pada konektor kabel video.</li> <li>Hidupkan ulang komputer dalam mode aman.</li> </ul> |
| Masalah terkait keamanan                                                       | <ul><li>Jangan lakukan langkah penyelesaian masalah apa pun.</li><li>Segera hubungi Dell.</li></ul>                                                                                                    |
| Masalah terjadi berselang                                                      | <ul> <li>Coba Mode Standar yang berbeda dalam OSD pengaturan Warna.<br/>Sesuaikan nilai R/G/B pada Warna Kustom dalam OSD pengaturan Warna.</li> <li>Ubah Format Warna Input ke RGB atau YPbPr dalam OSD pengaturan Warna.</li> <li>Jalankan diagnosis internal.</li> </ul>                                                                             |
| Warna hilang                                                                   | <ul> <li>Jalankan pemeriksaan dengan fitur uji mandiri monitor.</li> <li>Pastikan kabel video yang menyambungkan monitor dengan komputer telah tersambung benar dan aman.</li> <li>Periksa apakah ada pin yang tertekuk atau rusak pada konektor kabel video.</li> </ul>                                                                                |
| Warna salah                                                                    | <ul> <li>Coba Mode Standar yang berbeda dalam OSD pengaturan Warna.<br/>Sesuaikan nilai R/G/B pada Warna Kustom dalam OSD pengaturan Warna.</li> <li>Ubah Format Warna Input ke RGB atau YCbCr/YPbPr dalam OSD pengaturan Warna.</li> <li>Jalankan diagnosis internal.</li> </ul>                                                                       |
| Retensi gambar dari gambar<br>statis tertinggal di monitor<br>dalam waktu lama | <ul> <li>Atur layar agar tidak aktif setelah beberapa menit layar berada dalam keadaan siaga. Pengaturan ini dapat disesuaikan dalam pengaturan Windows Opsi Daya Windows atau Penghemat Energi Mac.</li> <li>Cara lainnya, gunakan screensaver yang berubah dinamis.</li> </ul>                                                                        |
| Video berbayang atau<br>bergerak terlalu cepat                                 | <ul> <li>Ubah Waktu Respons dalam OSD Layar ke Cepat atau Normal,<br/>tergantung pada aplikasi dan penggunaan.</li> </ul>                                                                                                    |

## Masalah khusus produk

| Gejala khusus                                                                      | Kemungkinan solusi                                                                                                    |
|------------------------------------------------------------------------------------|----------------------------------------------------------------------------------------------------|
| Gambar layar terlalu kecil                                                         | <ul> <li>Periksa pengaturan Rasio Aspek dalam OSD pengaturan Layar.</li> <li>Atur ulang monitor ke Pengaturan Pabrik (Factory Reset).</li> </ul>                                                                                                    |
| Tidak dapat menyesuaikan<br>monitor menggunakan<br>tombol di bagian bawah<br>panel | <ul> <li>Matikan monitor, lepas kabel daya, sambungkan kembali, lalu hidupkan monitor.</li> <li>Periksa apakah menu OSD terkunci. Jika ya, tekan dan tahan tombol Exit (Keluar) (tombol 4) selama 4 detik untuk membuka kunci.</li> </ul>                  |
| Tidak ada sinyal input saat<br>kontrol pengguna ditekan                            | <ul> <li>Periksa sumber sinyal. Pastikan komputer tidak dalam mode siaga atau mode tidur dengan menggeser mouse atau menekan salah satu tombol di keyboard.</li> <li>Periksa apakah kabel video telah terpasang dengan benar. Jika perlu, lepas</li> </ul> |
|                                                                                    | dan sambungkan kembali kabel video.<br>• Atur ulang komputer atau pemutar video.                                                                                                    |
| Gambar tidak memenuhi<br>seluruh layar                                             | <ul> <li>Karena format video yang berbeda (rasio aspek) pada DVD, maka monitor<br/>mungkin menampilkan gambar dalam layar penuh.</li> <li>Jalankan diagnosis internal.</li> </ul>                                                                          |

## Lampiran

## Petunjuk keselamatan

PERINGATAN: Penggunaan kontrol, penyesuaian, atau prosedur selain yang ditetapkan dalam dokumen ini dapat mengakibatkan terjadinya sengatan listrik, bahaya listrik, dan/atau bahaya mekanis.

Untuk informasi tentang petunjuk keselamatan, lihat Panduan Informasi Produk.

## Pernyataan FCC (Hanya AS) dan Informasi Peraturan Lainnya

Untuk pernyataan FCC dan informasi peraturan lainnya, buka situs web kepatuhan hukum yang terdapat di www.dell.com/regulatory\_compliance.

Pasang monitor di dekat stopkontak yang mudah dijangkau. Lepas monitor dengan menggenggam steker dengan erat dan menariknya dari stopkontak. Jangan lepas monitor dengan menarik kabelnya.

## Menghubungi Dell

Bagi pelanggan di Amerika Serikat, hubungi 800-WWW-DELL (800-999-3355).

CATATAN: Jika Anda tidak memiliki sambungan Internet aktif, informasi kontak dapat ditemukan pada faktur pembelian, slip kemasan, tagihan, atau katalog produk Dell.

Dell menyediakan beberapa opsi dukungan dan layanan berbasis online dan telepon. Ketersediaan dapat berbeda menurut negara dan produk, dan sejumlah layanan mungkin tidak tersedia di wilayah Anda.

Untuk mendapatkan konten dukungan Monitor secara online, buka https://www.dell. com/support/monitors.

Untuk menghubungi Dell tentang masalah penjualan, dukungan teknis, atau layanan pelanggan:

- **1.** Buka https://www.dell.com/support.
- 2. Verifikasikan negara atau wilayah Anda dalam menu drop-down Pilih Negara/ Wilayah di bagian bawah halaman.
- **3.** Klik Hubungi Kami di sisi kiri halaman.
- 4. Pilih link layanan atau dukungan yang sesuai dengan kebutuhan Anda.
- 5. Pilih metode untuk menghubungi Dell yang nyaman bagi Anda.

## Database produk UE untuk label energi dan lembar informasi produk

E2422H: https://eprel.ec.europa.eu/qr/741809 E2422HN: https://eprel.ec.europa.eu/qr/741878 E2422HS: https://eprel.ec.europa.eu/qr/742222